# Pika-asennusopas Aloita tästä

Lue Tuotteen turvaohjeet ennen laitteen käyttöönottoa. Lue sitten tämä Pika-asennusopas oikeiden asetusten ja asennuksen onnistumisen takaamiseksi.

| <b>VAROITUS</b> | VAROITUS ilmaisee mahdollisesti vaarallisen tilanteen, joka voi aiheuttaa kuoleman tai vakavia tapaturmia, jos tilannetta ei vältetä.      |
|-----------------|----------------------------------------------------------------------------------------------------|
| A HUOMAUTUS     | HUOMAUTUS ilmaisee mahdollisesti vaarallisen tilanteen, joka voi aiheuttaa vähäisiä tai kohtalaisia tapaturmia, jos tilannetta ei vältetä. |

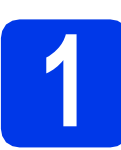

# Pura laite paketista ja tarkista pakkauksen sisältö

#### Pakkauksen sisällys voi olla erilainen eri maissa.

|                        |                                             | Toimitukseen kuuluvat<br>värikasetit | Musta<br>Keltainen<br>Syaani<br>Magenta<br>(Mukana toimitettavan<br>kasetin riittoisuus on<br>noin 80 % normaalista.)<br>(≻>Käyttöopas:<br><i>Tarvikkeet</i> ) | Pika-asennusopas           |
|------------------------|---------------------------------------------|--------------------------------------|----------------------------------------------------------------------------------------------------|----------------------------|
| Käyttö                 | bopas                                       | Tuotteen turvaohjeet                 | CD-ROM                                                                                                    | Levyalusta                 |
| Virtajohto             | Käyttäj                                     | jät Tanskassa                        | Käyttäjät Suomessa                                                                                                    | , Norjassa ja Ruotsissa    |
| ,                      | Laitteen verkkojohdo<br>kolmenapainen pisto | ossa on maadoitettu<br>oke.          | Laitteen verkkojohdossa kaksinapainen pistoke.                                                                                                    | on sivusta maadoitettu     |
| Varmista, että toimite | ettu maadoitettu pisto                      | ke käy sähköpistorasiaan. T          | ämä laite on kytkettävä m                                                                                                    | aadoitettuun pistorasiaan. |

### **VAROITUS**

Laite on pakattu muovipusseihin. Muovipussit eivät ole leluja. Pidä pussit vauvojen ja pienten lasten ulottumattomissa tukehtumisvaaran välttämiseksi ja huolehdi niiden asianmukaisesta hävittämisestä.

#### 🖉 Vinkki

- Säilytä kaikki pakkausmateriaalit ja laatikko laitteen mahdollista kuljetusta varten.
- Hanki sopiva liitäntäkaapeli, joka vastaa haluttua liitäntää (USB-yhteys tai kiinteä verkkoyhteys).

#### USB-kaapeli

On suositeltavaa käyttää USB 2.0 -kaapelia (tyyppi A/B), jonka pituus on korkeintaan 2 metriä (kaapeli ei sisälly toimitukseen).

#### Verkkokaapeli

Käytä 10BASE-T- tai 100BASE-TX Fast Ethernet -verkossa luokan 5 (tai uudempaa) suoraa parikaapelia.

FIN Versio 0

- Poista laitteen ja nestekidenäytön suojateippi ja -kalvo.
- Poista oranssi suojaosa ① nostamalla laitteen etuosaa ja vetämällä suojaosaa alaspäin.

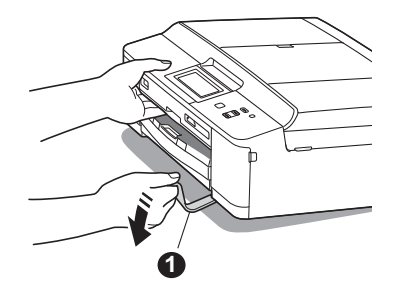

 Poista paperikasetin päällä oleva muovipussi 2, joka sisältää värikasetit.

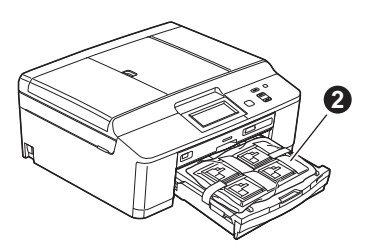

- Varmista, että pakkauksessa on kaikki tarvittava.
- Avaa skannerin kansi, työnnä levyalusta skannerin kannen oikeassa reunassa olevaan säilytystilaan ja sulje skannerin kansi.

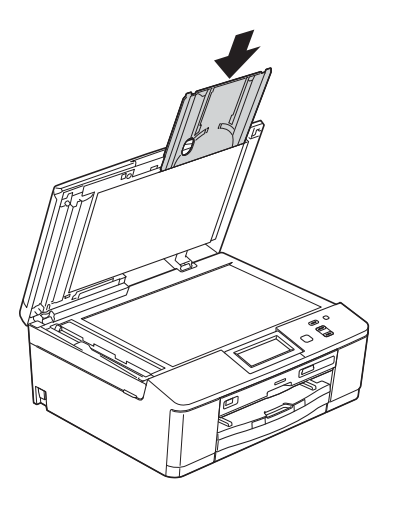

### Vinkki

Kun käytät tulostusta levyltä, varmista, että koneen takana on vähintään 10 cm tyhjää tilaa.

# Tavallisen A4-paperin asettaminen laitteeseen

 Vedä paperikasetti 

 kokonaan ulos laitteesta.

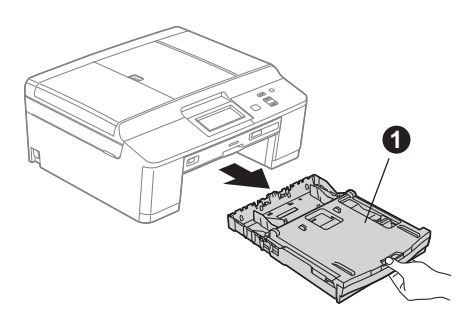

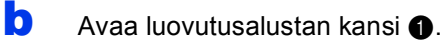

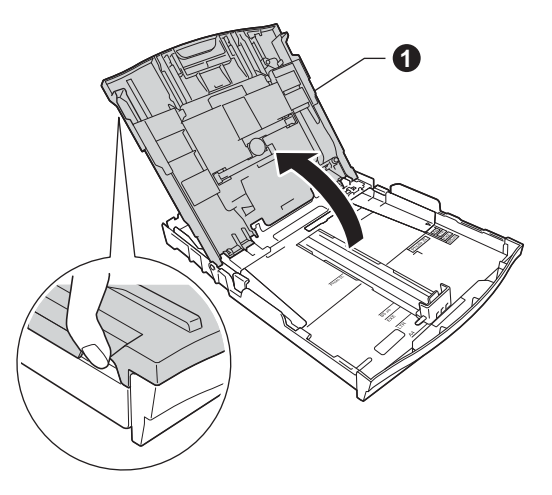

Paina ja siirrä kevyesti molemmin käsin paperin sivuohjaimia ① ja sitten paperin pituusohjainta ② säätäen ne paperikoon mukaan.

Varmista, että kolmiomaiset merkit 3 paperin sivuohjaimissa 1 ja paperin pituusohjaimessa 2 vastaavat käytettävää paperikokoa.

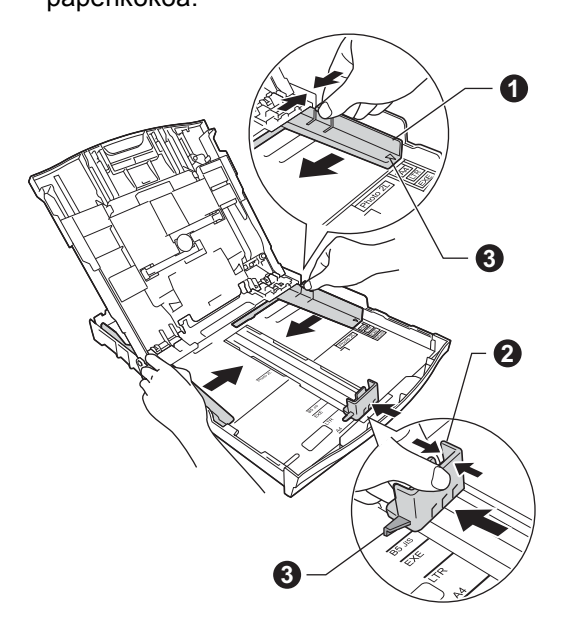

• Vältä paperin juuttuminen ja syöttövirheet leyhyttelemällä paperit.

#### 🖉 Vinkki

С

Varmista aina, että paperi ei ole käpristynyt tai ryppyinen.

 Aseta paperi varovasti paperikasettiin tulostuspuoli alaspäin ja yläreuna ensin. Tarkista, että paperi on kasetissa tasaisesti.

#### **TÄRKEÄÄ**

Varo työntämästä paperia liian pitkälle, sillä se saattaa nousta ylös kasetin perällä ja aiheuttaa paperin syöttöongelmia.

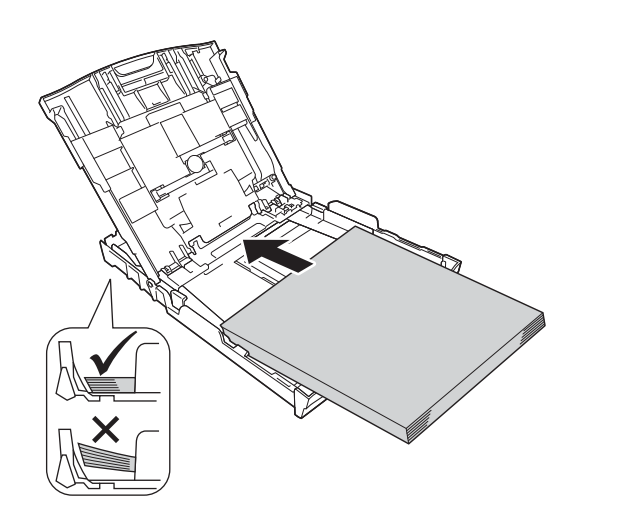

- Säädä paperin sivuohjaimia paperikoon mukaan varovasti molemmin käsin. Varmista, että paperin sivuohjaimet koskettavat paperin reunoja.
- Sulje luovutusalustan kansi.

Työnnä paperikasetti hitaasti takaisin kokonaan laitteeseen.

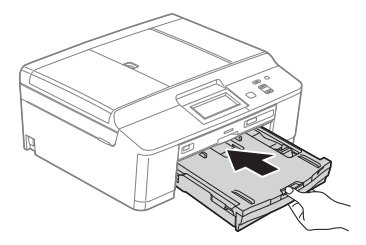

Pidä paperikasettia paikallaan ja vedä samalla paperituesta ①, kunnes se naksahtaa, ja avaa paperituen läppä ②.

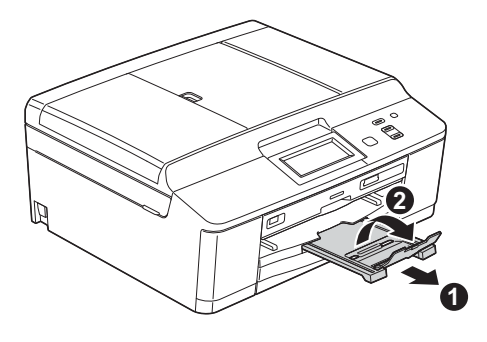

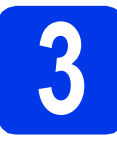

# Kytke sähköjohto

## VAROITUS

Laite on kytkettävä maadoitettuun pistorasiaan.

#### **TÄRKEÄÄ**

ÄLÄ kytke vielä USB-kaapelia (jos USBkaapeli on käytössä).

Kytke sähköjohto.

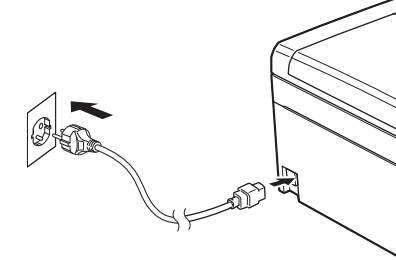

### Vinkki

Ohjauspaneelin varoittava LED-valo palaa, kunnes värikasetit on asennettu.

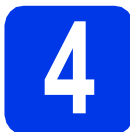

# Kielen valitseminen

- Näytä kielet painamalla ▲ tai ▼ ja paina haluamaasi kieltä.
- Paina Yes (Kyllä) tai No (Ei).

#### 🖉 Vinkki

Jos asetat väärän kielen, voit muuttaa sitä päiväyksen ja kellonajan asettamisen jälkeen. (≻≻Laajempi käyttöopas: Nestekidenäytön kielen vaihtaminen)

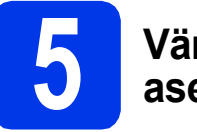

# Värikasettien asentaminen

## HUOMAUTUS

Jos väriainetta joutuu silmiin, huuhtele silmät välittömästi vedellä ja ota tarvittaessa yhteys lääkäriin.

## 🖉 Vinkki

Asenna ensin laitteen toimitukseen kuuluvat värikasetit.

- Varmista, että virta on kytketty.
   Nestekidenäytössä näkyy
   Ei värikasettia.
- Avaa värikasetin kansi 1.

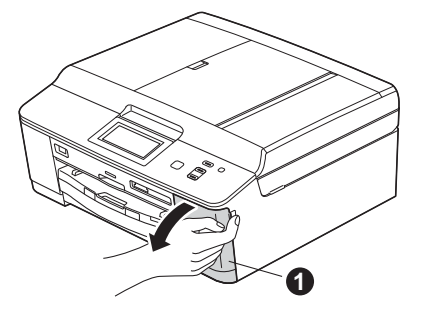

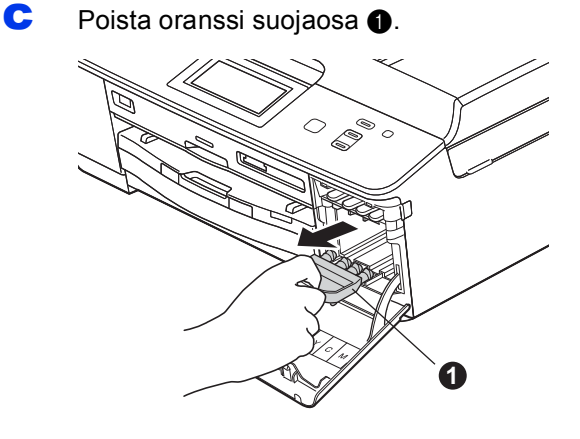

# 🖉 Vinkki

Älä heitä oranssia suojaosaa pois. Sitä tarvitaan, kun laitetta kuljetetaan. d

Poista värikasetti paketista. Käännä oranssin suojuksen vihreää vapautusvipua ① myötäpäivään, kunnes se naksahtaa, ja avaa tyhjiötiiviste. Poista sitten oranssi suojus ① kuvan mukaisesti.

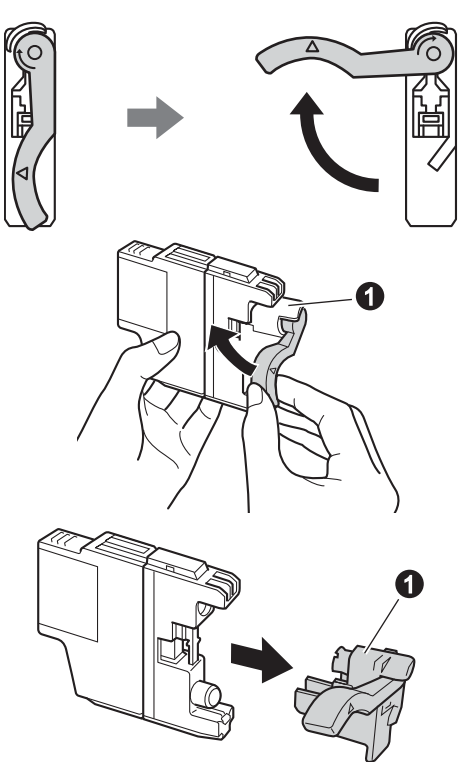

## **TÄRKEÄÄ**

ÄLÄ ravista värikasetteja. Jos iholle tai vaatteille joutuu väriainetta, pese se välittömästi pois saippualla tai muulla puhdistusaineella.  Varmista, että vivun 1 väri täsmää värikasetin värin 2 kanssa, kuten alla olevassa kaaviossa näytetään.

Asenna värikasetti etiketissä olevan nuolen suuntaisesti.

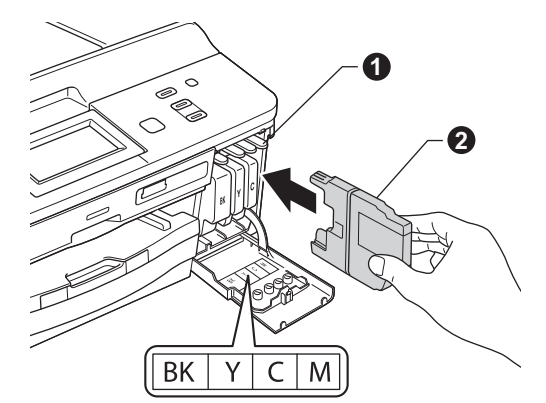

Paina värikasetin takaosaa, jossa merkintä "PUSH" (Työnnä), kunnes se naksahtaa. Kun värikasetit on asennettu, sulje värikasetin kansi.

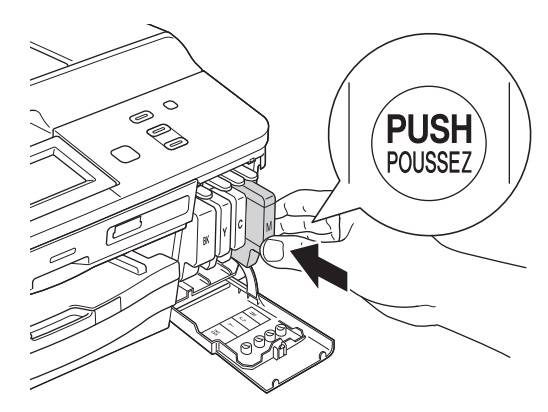

#### 🖉 Vinkki

f

Laite valmistelee musteputkijärjestelmän tulostusta varten. Tähän kuluu noin neljä minuuttia. Älä sammuta laitetta.

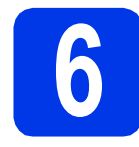

# Tulostuslaadun tarkistaminen

Kun valmistelutoimenpiteet on suoritettu, nestekidenäytössä näkyy Aseta paperi ja paina Start.

#### Paina Colour Start.

- Tarkista arkille tulostetun neljän väripalkin laatu. (musta/keltainen/syaani/magenta)
- Jos kaikki viivat ovat selkeitä ja näkyviä, lopeta laaduntarkistus painamalla Kyllä ja siirry vaiheeseen 7.

ΟK

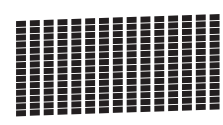

Jos kuviosta puuttuu lyhyitä viivoja, paina  ${\tt Ei}$  ja noudata nestekidenäytön ohjeita.

Huono

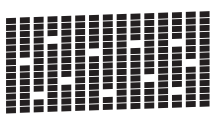

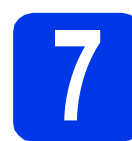

# Päivämäärän ja kellonajan asettaminen

Kun asetat päiväyksen ja kellonajan, laite pystyy puhdistamaan tulostuspään säännöllisesti ja pitämään tulostuslaadun mahdollisimman hyvänä. Tällöin laite pystyy myös antamaan nimet tiedostoille, jotka luodaan muistikortille skannattaessa.

- Paina Valikko.
- Tuo näyttöön Perusasetukset painamalla ▲ tai ▼.
- **C** Paina Perusasetukset.
- **Paina** Pvm&Aika.
- Näppäile vuoden kaksi viimeistä numeroa kosketusnäytölle ja paina sitten OK.

| Pvm&A | ika              |   |   |   |                         |
|-------|------------------|---|---|---|-------------------------|
| Vuos  | i :20 <u>1</u> 2 | 2 |   |   |                         |
| 1     | 2                | 3 | 4 | 5 | $\overline{\mathbf{X}}$ |
| 6     | 7                | 8 | 9 | 0 | ОК                      |
|       |                  |   |   |   |                         |

(Syötä esim. 1 2 vuodelle 2012.)

- Toista sama kuukaudelle/päivälle/kellonajalle 24 tunnin muodossa.
- 9 Paina Stop/Exit.

f

Windows®

Macintosh

Windows®

Macintosh

Langallinen verkko

USB

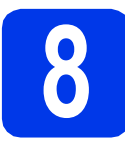

# Valitse yhteystyyppi

Nämä asennusohjeet koskevat käyttöjärjestelmiä Windows<sup>®</sup> XP Home / XP Professional (x32/x64 Edition), Windows Vista<sup>®</sup>, Windows<sup>®</sup> 7 ja Mac OS X (versiot 10.4.11, 10.5.x ja 10.6.x).

## 🖉 Vinkki

- Voit ladata ohjaimet versioille Windows Server<sup>®</sup> 2003/2008/2008 R2 oman mallisi sivulta osoitteesta <u>http://solutions.brother.com/</u>.
- Jos tietokoneessasi ei ole CD-ROM-asemaa, voit ladata uusimmat ohjaimet, oppaat ja apuohjelmat mallillesi Brother Solutions Centeristä osoitteesta <u>http://solutions.brother.com/</u>. Jotkin CD-ROM-levyllä olevat ohjelmistosovellukset eivät ehkä ole saatavana.

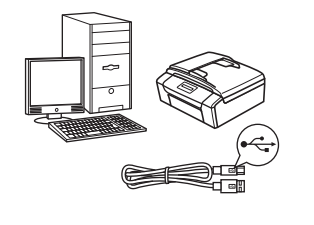

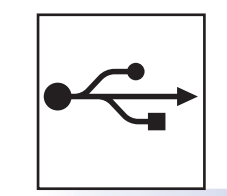

# USB-liitäntäkaapeli

Windows<sup>®</sup>: siirry sivulle 8 Macintosh: siirry sivulle 11

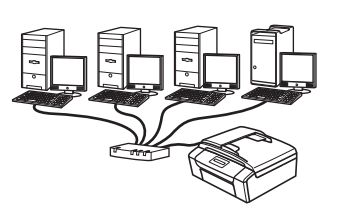

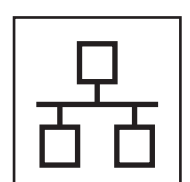

# Kiinteä verkko

Windows<sup>®</sup>: siirry sivulle 14 Macintosh: siirry sivulle 18

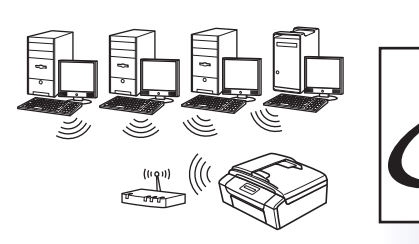

# Langaton verkko

Windows<sup>®</sup> ja Macintosh: siirry sivulle 21

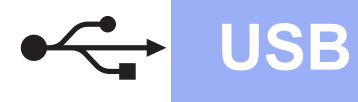

# USB-liitännän käyttäjät

(Windows<sup>®</sup> XP Home / XP Professional / Windows Vista<sup>®</sup> / Windows<sup>®</sup> 7)

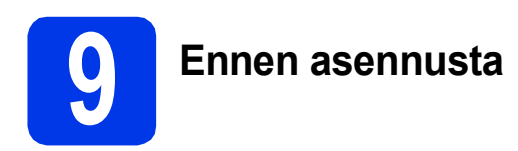

Varmista, että tietokoneeseen on kytketty virta ja että olet kirjautunut sisään järjestelmänvalvojan käyttöoikeuksin.

#### **TÄRKEÄÄ**

- ÄLÄ kytke vielä USB-kaapelia.
- Jos tietokoneessa on käynnissä ohjelmia, sulje ne.

#### 🖉 Vinkki

- Näytöt saattavat olla erilaisia eri käyttöjärjestelmissä.
- CD-ROM sisältää ScanSoft™ PaperPort™ 12SE -ohjelmiston. Tämä ohjelmisto tukee käyttöjärjestelmiä Windows<sup>®</sup> XP Home (SP3 tai uudempi), XP Professional (SP3 tai uudempi), XP Professional x64 Edition (SP2 tai uudempi), Windows Vista<sup>®</sup> (SP2 tai uudempi) ja Windows<sup>®</sup> 7. Päivitä viimeisimpään Windows<sup>®</sup> Service Pack versioon ennen MFL-Pro Suiten asentamista.

# MFL-Pro Suiten asentaminen

Aseta laitteen mukana toimitettu CD-ROMasennuslevy CD-ROM-asemaan. Jos näyttöön tulee ikkuna, jossa kysytään mallin nimeä, valitse oma mallisi. Jos näyttöön tulee kielivalintaikkuna, valitse suomi.

## 🖉 Vinkki

Jos Brother-näyttö ei tule esiin automaattisesti, siirry kohtaan **Oma tietokone (Tietokone)**, kaksoisnapsauta CD-ROM-kuvaketta ja sitten **start.exe**-tiedostoa. CD-ROM-levyn ylin valikko tulee näyttöön. Napsauta Asenna MFL-Pro Suite ja napsauta sitten Kyllä, jos hyväksyt käyttöoikeussopimukset. Noudata näytön ohjeita.

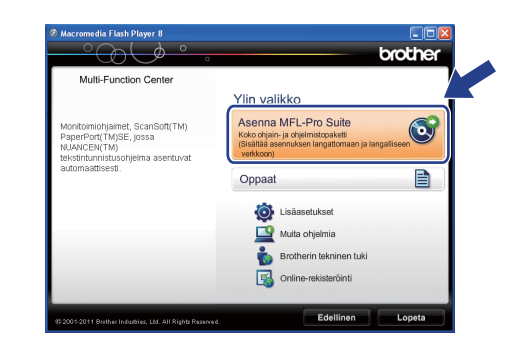

## 🖉 Vinkki

С

d

Jos olet Windows Vista<sup>®</sup>- tai Windows<sup>®</sup> 7 käyttäjä ja näyttöön tulee Käyttäjätilien valvonta, napsauta **Salli** tai **Kyllä**.

Valitse **Paikallinen liitäntä (USB)** ja napsauta sitten **Seuraava**. Asennus jatkuu.

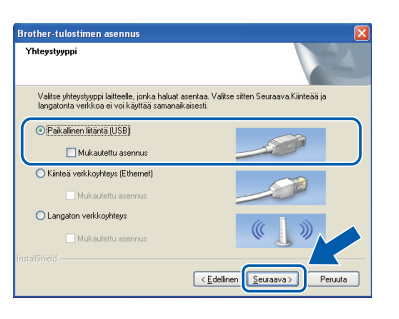

Kun alla oleva ikkuna tulee esiin, siirry seuraavaan vaiheeseen.

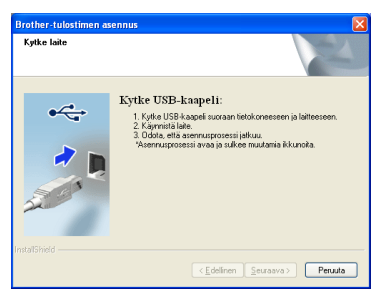

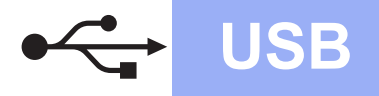

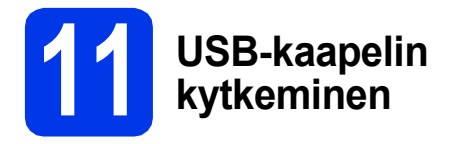

Nosta skannerin kantta laitteen kummallakin puolella olevilla muovikielekkeillä molemmin käsin, kunnes kansi lukittuu tiukasti yläasentoon.

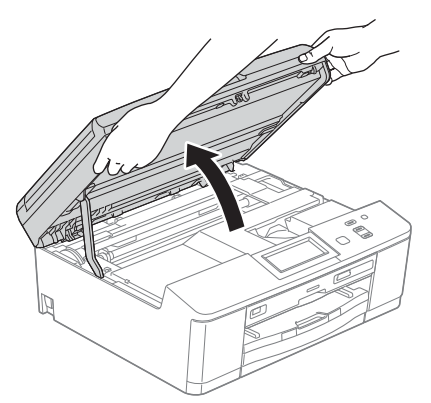

Kytke USB-kaapeli USB-porttiin, jossa on symboli . USB-portti sijaitsee laitteen sisällä oikealla, kuten seuraavassa on esitetty.

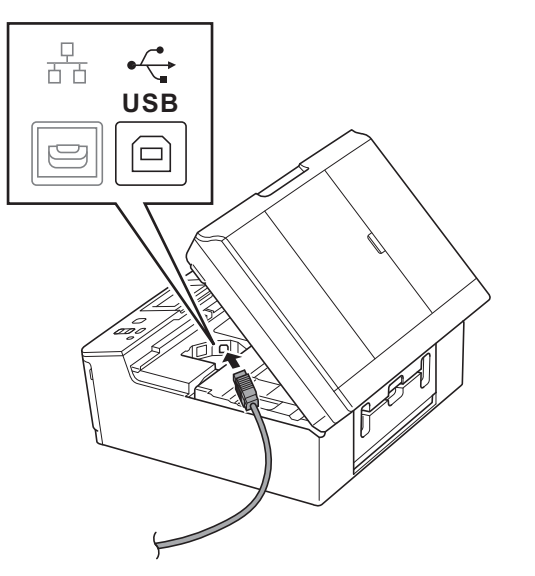

C Aseta USB-kaapeli varovasti kaapelikouruun ja vie kaapeli ulos laitteen takaosasta. Kytke kaapeli tietokoneeseen.

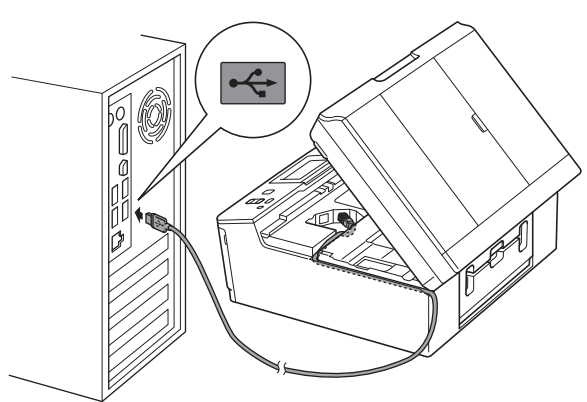

#### **TÄRKEÄÄ**

Varmista, ettei kaapeli estä kantta sulkeutumasta kunnolla, koska se voi häiritä laitteen toimintaa.

C Tartu laitteen kummallakin puolella oleviin muovikielekkeisiin molemmin käsin ja sulje skannerin kansi varovasti.

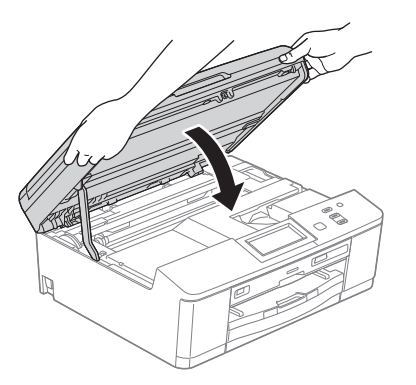

Windows<sup>®</sup> Macintosh USB

 Asennus jatkuu automaattisesti. Asennusikkunat tulevat näyttöön toinen toisensa jälkeen.

#### **T**ÄRKEÄÄ

ÄLÄ sulje näitä ikkunoita asennuksen aikana. Ikkunoiden esiin tulemiseen saattaa kulua muutama sekunti.

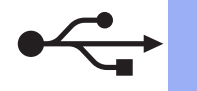

# USB

- Kun Internet-rekisteröinti-ikkuna tulee esiin, tee valintasi ja noudata näytön ohjeita.
- Jos et halua asettaa laitettasi oletuskirjoittimeksi, poista valinta Aseta oletuskirjoittimeksi ja napsauta sitten Seuraava.

| Brother-tulostimen asennus                                                                                                    |
|----------------------------------------------------------------------------------------------------|
| Asennus on valmis                                                                                                    |
| Ohjaimen asernus on valmis.                                                                                                    |
| ZAseta oletuskirjoittimeksi                                                                                                    |
| Tämä laite valitaan automaattisetti, kun yitkä tulostaa mistä tahansa sovelluksesta. Se on<br>olekustulostimesi. Jos sinulla on asernettuna toinen tulostin ja haluat sälyttää sen<br>olekustulostimenasi, poista valirtametkki ruuduata. |
| V Koevalokuvan tulostus                                                                                                    |
| Tulosta näytevalokuvia aidolla Brother-väriaineella ja -paperilla.                                                                                                    |
|                                                                                                    |
| (Edelinen Sersowa) Peruuta                                                                                                    |

#### 🖉 Vinkki

Suosittelemme valinnan lisäämistä kohtaan **Koevalokuvan tulostus**, jotta voit tutustua Brother-laitteesi korkealaatuiseen tulostusjälkeen.

Koevalokuvan tulostus -näyttö näkyy vain kerran uudelleenkäynnistyksen jälkeen.

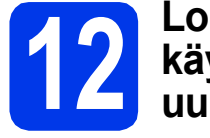

#### Lopettaminen ja käynnistäminen uudelleen

 Käynnistä tietokone uudelleen napsauttamalla Valmis.

> Kun käynnistät tietokoneen uudelleen, sinun on kirjauduttava sisään järjestelmänvalvojan käyttöoikeuksin.

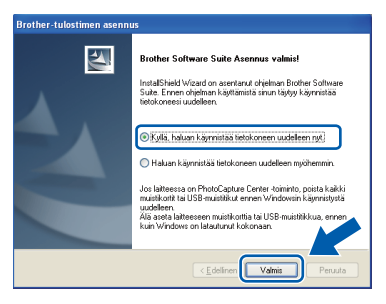

#### 🖉 Vinkki

- Jos ohjelmiston asennuksen aikana tulee näkyviin virheviesti, suorita Asennusdiagnostiikka, joka sijaitsee kohdassa Käynnistä/Kaikki ohjelmat/ Brother/DCP-JXXX (jossa DCP-JXXX on mallisi nimi).
- Tietokoneen suojausasetukset saattavat aiheuttaa sen, että Windows<sup>®</sup>-järjestelmän suojauksen tai virustorjuntaohjelman ikkuna avautuu laitetta tai sen ohjelmistoa käytettäessä. Valitse ikkunasta vaihtoehto Salli.

- Seuraavat näytöt tulevat esiin.
  - Kun Tarkista onko laiteohjelmiston päivityksiä -näyttö tulee esiin, valitse haluamasi laiteohjelmiston päivitysasetus ja napsauta OK.

Windows<sup>®</sup>

- Kun Brotherin tuotetutkimus- ja tukiohjelma käynnistyy, noudata näytön ohjeita.
- Kun Koevalokuvan tulostus -näyttö avautuu, tulosta koevalokuva noudattamalla näytön ohjeita.

## 🖉 Vinkki

b

Internet-yhteys tarvitaan, jotta laiteohjelmiston päivitys ja **Brotherin tuotetutkimus- ja tukiohjelma** voidaan ladata.

# Valmis Asennus on nyt valmis.

#### Siirry seuraavaan vaiheeseen

Siirry kohtaan Valinnaisten sovellusten asentaminen sivu 36.

## 🖉 Vinkki

XML Paper Specification -tulostinohjain XML Paper Specification -tulostinohjain on sopivin ohjain Windows Vista<sup>®</sup>- ja Windows<sup>®</sup> 7 käyttöjärjestelmiin tulostettaessa sovelluksista, jotka hyödyntävät XML Paper Specification asiakirjoja. Lataa uusin ohjain Brother Solutions Centeristä osoitteessa http://solutions.brother.com/.

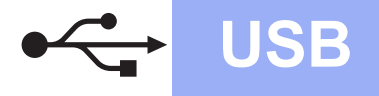

## USB-liitännän käyttäjät (Mac OS X 10.4.11, 10.5.x, 10.6.x)

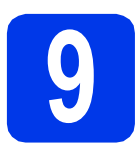

# Ennen asennusta

Varmista, että laitteeseen ja Macintoshtietokoneeseen on kytketty virta. Sinun on kirjauduttava sisään järjestelmänvalvojan käyttöoikeuksin.

### 🖉 Vinkki

Jos käytät Mac OS X -versiota 10.4.0–10.4.10, päivitä Mac OS X -versioon 10.4.11–10.6.x.

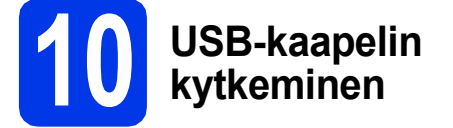

#### **TÄRKEÄÄ**

- Laitetta EI SAA kytkeä näppäimistön USBporttiin tai virrattomaan USB-keskittimeen.
- Kytke laite suoraan Macintoshtietokoneeseen.
- Nosta skannerin kantta laitteen kummallakin puolella olevilla muovikielekkeillä molemmin käsin, kunnes kansi lukittuu tiukasti yläasentoon.

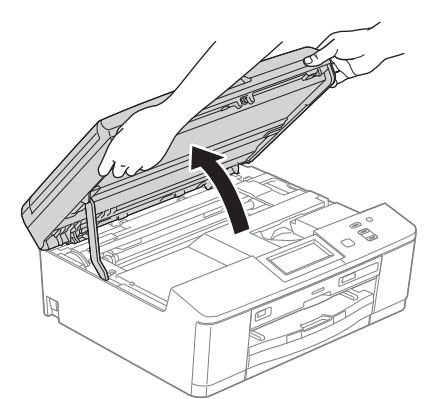

Kytke USB-kaapeli USB-porttiin, jossa on symboli e. USB-portti sijaitsee laitteen sisällä oikealla, kuten seuraavassa on esitetty.

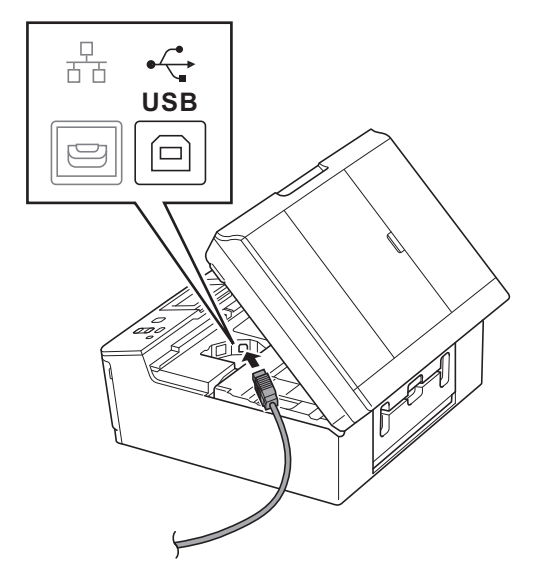

C Aseta USB-kaapeli varovasti kaapelikouruun ja vie kaapeli ulos laitteen takaosasta. Kytke kaapeli Macintosh-tietokoneeseen.

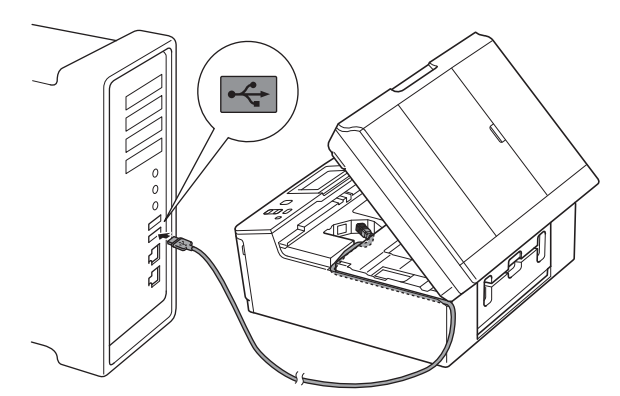

#### **TÄRKEÄÄ**

Varmista, ettei kaapeli estä kantta sulkeutumasta kunnolla, koska se voi häiritä laitteen toimintaa. USB

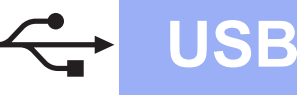

C Tartu laitteen kummallakin puolella oleviin muovikielekkeisiin molemmin käsin ja sulje skannerin kansi varovasti.

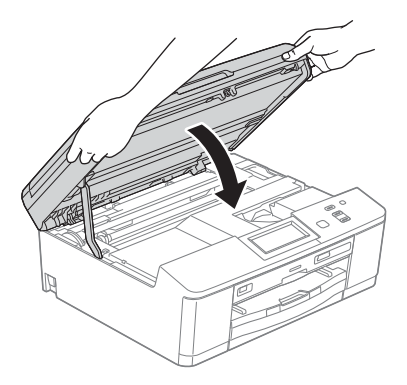

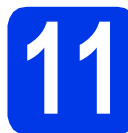

# MFL-Pro Suiten asentaminen

- Aseta laitteen mukana toimitettu CD-ROMasennuslevy CD-ROM-asemaan.
- Aloita asennus kaksoisosoittamalla symbolia
   Start Here OSX (Käynnistä tästä OSX).

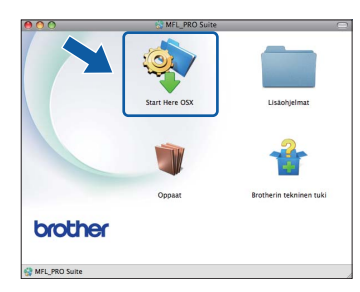

C Valitse Paikallisliitäntä (USB) ja osoita sitten Seuraava. Noudata näytön ohjeita.

| 00                     | Start Here OSX                     |                         |
|------------------------|------------------------------------|-------------------------|
| hteystyyppi            |                                    |                         |
| alitse yhteystyyppi l. | sitteelle, jonka haluat asentaa. V | alitse sitten Seuraava. |
|                        |                                    |                         |
| Paikkallisliitänti     | i (USB)                            |                         |
| O Kilatak uzdularu     | (Tabaarat)                         |                         |
| O Rollitea verkkoy     | neys (Loterney                     | - And Market            |
| O Langaton verkk       | pyhteys                            | (( ))                   |
|                        |                                    |                         |
|                        |                                    |                         |
|                        | ( Peruuta )                        | Seuraava                |

- C Odota, kunnes ohjelmisto on asennettu. Asennuksen jälkeen Brother-ohjelmisto etsii Brother-laitetta. Tämä kestää hetken.
- Calitse laite luettelosta ja osoita sitten **OK**.

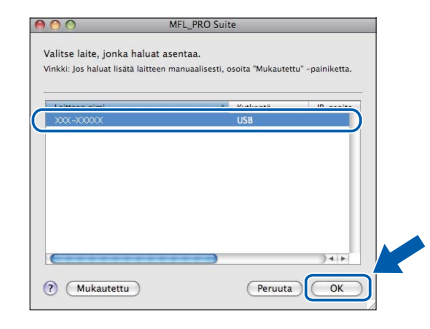

Kun alla oleva näyttö tulee esiin, osoita **Seuraava**.

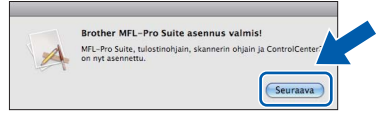

Näyttöön tulee valintaikkuna, josta voit valita NewSoft CD Labeler -sovelluksen latauksen. Noudata näytön ohjeita. Voit asentaa NewSoft CD Labeler -sovelluksen myös Brotherin tekninen tuki -näytöstä.

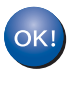

f

MFL-Pro Suite -ohjelmiston asennus on nyt valmis. Siirry vaiheeseen **12**.

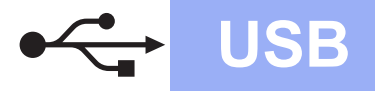

### 12 NewSoft CD Labeler-ja Presto! PageManager sovellusten asentaminen

NewSoft CD Labeler on helppokäyttöinen sovellus, jolla voit tulostaa suoraan tulostettaville levyille. NewSoft CD Labeler -sisältää valmiita malleja levyetikettien ja niitä vastaavien kansien luomiseen. Voit myös luoda aivan omia etikettejä ja kansia.

Presto! PageManager -ohjelman asentaminen lisää Brother ControlCenter2 -ohjelmaan tekstintunnistustoiminnon. Valokuvia ja asiakirjoja on helppo skannata, jakaa ja järjestää Presto! PageManager -ohjelmalla.

Napsauta Brotherin tekninen tuki -näytössä NewSoft CD Labeler -kuvaketta ja noudata näytön ohjeita. Siirry Presto! PageManager -ohjelmiston lataussivustolle napsauttamalla Brotherin tekninen tuki -ikkunassa Presto! PageManager -kuvaketta ja noudata näytön ohjeita.

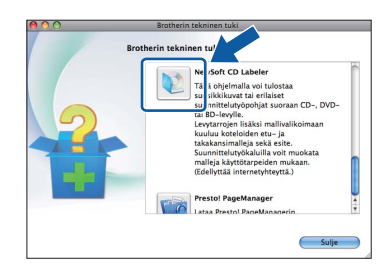

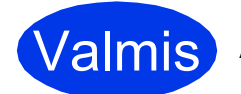

#### Asennus on nyt valmis.

### 🖉 Vinkki

Jos haluat käyttää Kuvansiirtäjä-sovellusta Mac OS X 10.6.x -käyttöjärjestelmässä, asenna Brother Solutions Centeristä oman mallisi sivulta ladattava CUPS-tulostinohjain (http://solutions.brother.com/).

# Kiinteän verkkoyhteyden käyttäjät

(Windows<sup>®</sup> XP Home / XP Professional / Windows Vista<sup>®</sup> / Windows<sup>®</sup> 7)

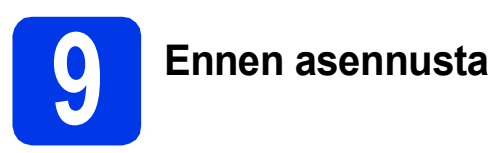

Varmista, että tietokoneeseen on kytketty virta ja että olet kirjautunut sisään järjestelmänvalvojan käyttöoikeuksin.

#### **TÄRKEÄÄ**

Jos tietokoneessa on käynnissä ohjelmia, sulje ne.

### 🖉 Vinkki

- Näytöt saattavat olla erilaisia eri käyttöjärjestelmissä.
- CD-ROM sisältää ScanSoft™ PaperPort™ 12SE -ohjelmiston. Tämä ohjelmisto tukee käyttöjärjestelmiä Windows<sup>®</sup> XP Home (SP3 tai uudempi), XP Professional (SP3 tai uudempi), XP Professional x64 Edition (SP2 tai uudempi), Windows Vista<sup>®</sup> (SP2 tai uudempi) ja Windows<sup>®</sup> 7. Päivitä viimeisimpään Windows<sup>®</sup> Service Pack versioon ennen MFL-Pro Suiten asentamista.

# Verkkokaapelin kytkeminen

Nosta skannerin kantta laitteen kummallakin puolella olevilla muovikielekkeillä molemmin käsin, kunnes kansi lukittuu tiukasti yläasentoon.

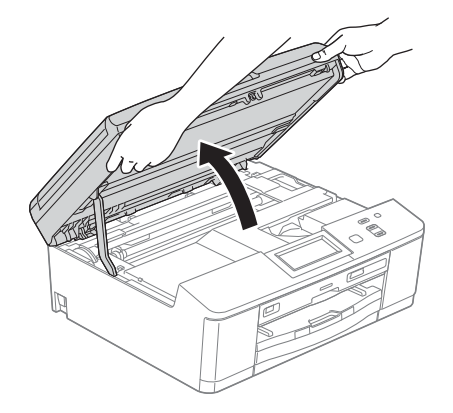

Symbolilla R merkitty Ethernet-portti sijaitsee laitteen sisällä vasemmalla, kuten alla on esitetty. Poista suojus ja kytke verkkokaapeli Ethernet-porttiin.

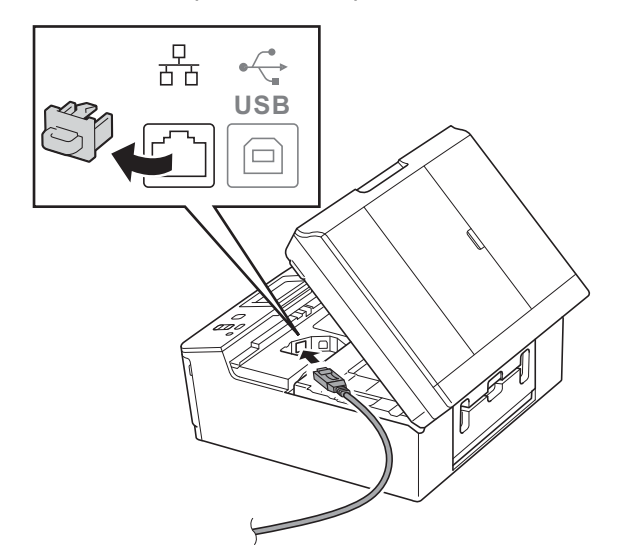

C Aseta verkkokaapeli varovasti kaapelikouruun ja vie kaapeli ulos laitteen takaosasta. Kytke sitten kaapeli verkkoon.

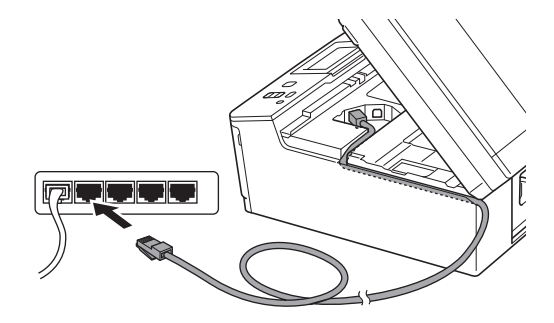

#### **TÄRKEÄÄ**

Varmista, ettei kaapeli estä kantta sulkeutumasta kunnolla, koska se voi häiritä laitteen toimintaa.

# 🖉 Vinkki

Jos käytät sekä USB- että lähiverkkokaapelia, aseta kaapelit päällekkäin niille varattuun kaapelikouruun.

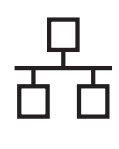

# Windows®

C Tartu laitteen molemmilla puolilla oleviin muovikielekkeisiin molemmin käsin ja sulje skannerin kansi varovasti.

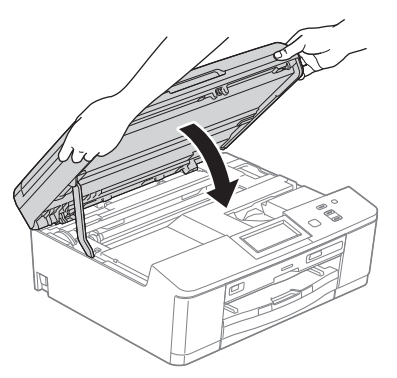

# 🖉 Vinkki

Jos olet määrittänyt aiemmin laitteen langattoman verkon asetukset ja haluat määrittää sen jälkeen kiinteän verkkoliittymän, tarkista, että laitteen Verkkoliitäntä On Kiinteä verkko. Tämä asetus poistaa langattoman verkkoliitännän käytöstä.

Paina laitteessa Valikko.

Paina Verkko.

Paina Verkkoliitäntä.

Paina Kiinteä verkko.

Paina Stop/Exit.

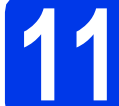

# MFL-Pro Suiten asentaminen

Aseta laitteen mukana toimitettu CD-ROMasennuslevy CD-ROM-asemaan. Jos näyttöön tulee ikkuna, jossa kysytään mallin nimeä, valitse oma mallisi. Jos näyttöön tulee kielivalintaikkuna, valitse suomi.

#### 🖉 Vinkki

Jos Brother-näyttö ei tule esiin automaattisesti, siirry kohtaan **Oma tietokone (Tietokone)**, kaksoisnapsauta CD-ROM-kuvaketta ja sitten **start.exe**-tiedostoa.

CD-ROM-levyn ylin valikko tulee näyttöön. Napsauta Asenna MFL-Pro Suite ja napsauta sitten Kyllä, jos hyväksyt käyttöoikeussopimukset. Noudata näytön ohjeita.

| Multi-Function Center                                                                                         |                                                                                                    |          |
|----------------------------------------------------------------------------------------------------|----------------------------------------------------------------------------------------------------|----------|
|                                                                                                    | Ylin valikko                                                                                                    |          |
| Monitoimiohjaimet, ScanSoft(TM)<br>PaperPort(TM)SE, jossa<br>NUANCEN(TM)<br>tekstintunnistusohjelma asentuvat | Asenna MFL-Pro Suite<br>Koko ohjain- ja ohjelmistopaketti<br>(Sisältää asennuksen langattomaan ja lang<br>verkkoon) | alliseen |
| automaattisesti.                                                                                              | Oppaat                                                                                                    |          |
|                                                                                                    | Lisäasetukset                                                                                                    |          |
|                                                                                                    | Muita ohjelmia                                                                                                    |          |
|                                                                                                    | Brotherin tekninen tuki                                                                                             |          |
|                                                                                                    | Online-rekisterőinti                                                                                                |          |

#### 🖉 Vinkki

Jos olet Windows Vista<sup>®</sup>- tai Windows<sup>®</sup> 7 käyttäjä ja näyttöön tulee Käyttäjätilien valvonta, napsauta **Salli** tai **Kyllä**.

C Valitse Kiinteä verkkoyhteys (Ethernet) ja napsauta sen jälkeen Seuraava.

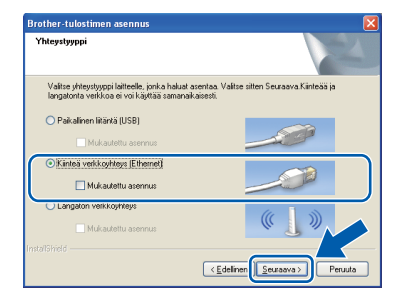

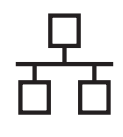

# Windows®

Kun tämä näyttö tulee esiin, valitse Muuta palomuurin porttiasetuksia siten, että verkkoyhteys on mahdollinen ja jatka asennusta. (Suositeltu vaihtoehto). Napsauta Seuraava.

| Pa | alomuuri-/virustorjuntaohjelma havaittu                                                                                                    |
|----|----------------------------------------------------------------------------------------------------|
|    | Windowin palomuuri aultaa suojelemaan tietokonettasi.<br>Jolkut läiteen vetikkoominaisuudet eiväk toimi voimassa olevilla palomuuriasetuksilla. Jotta<br>Läiteen kaikki vetikkoominaisuudet toimisvat, tulee jotakin Windowin palomuurin<br>poittäisetukkia muuttaa. |
| (  | <ul> <li>Muuta palomuurin porttiasetuksia siten, että verkkojihtejis on mahdollinen ja jatka<br/>jasennusta. (Suositettu vaihtoehto)</li> </ul>                                                                                                    |
|    | O Jalka äsennusta muuttamatta Windowsin palomuuliasetuksia. (Joitakin<br>verkko-ominaisuuksia ei ole mahdollista käyttää )                                                                                                    |
|    | Virustorjuntaohjelmien käyttäjille:                                                                                                    |
|    | Jos käytä viiustorjuntaohjelmaa, asemnuksen aikana saattaa tulla esiin varoitusikkuna. Jatka<br>asemnusta valitsemalla "sall".                                                                                                    |
|    | (Edelinen Seuraava ) Peruta                                                                                                    |

Jos käytössä on muu kuin Windows<sup>®</sup>palomuuri tai Windows<sup>®</sup>-palomuuri ei ole käytössä, tämä näyttö saattaa tulla esiin.

| Brother | -tulostimen asennus 🛛 🛛                                                                                                    |
|---------|----------------------------------------------------------------------------------------------------|
| ⚠       | Huomautus virustorjuntaohjelmien käyttäjile:<br>Jos käytöt virustorjuntaohjelmaa, asemulisen aikana saattaa tula esiin varotusikkuna.<br>Jos varotusikkuna tulee esiin, jotka asemusta valtsemalla "sall". |
|         | OK                                                                                                    |

Katso lisätietoja seuraavien verkkoporttien lisäämisestä palomuuriohjelman mukana toimitetuista ohjeista.

- Lisää UDP-portti 54925 verkkoskannausta varten.
- Mikäli sinulla on vielä ongelmia verkkoyhteyden kanssa, lisää UDP-portit 137 ja 161.

## 🖉 Vinkki

Jos verkkoon on kytketty useita laitteita, valitse laitteesi luettelosta ja napsauta sitten Souraava

#### Seuraava.

Tämä ikkuna ei aukea, jos verkkoon on kytketty vain yksi laite. Valinta tapahtuu silloin automaattisesti.

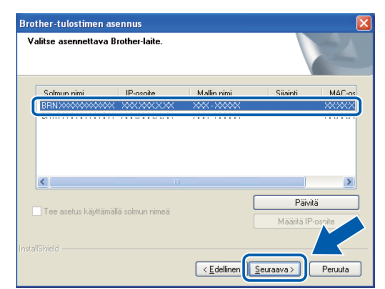

 Jos laitetta ei löydy verkosta, seuraava näyttö tulee esiin.

| Brother | -tulostimen asennus                                                                                                    | k |
|---------|----------------------------------------------------------------------------------------------------|---|
| 2       | Veriosta ei löydetty yhtään laitetta.<br>Tarkista seuraavat:                                                                                                    |   |
|         | <ul> <li>Tarkista, että laitteen virta on kytkettynä ja että virhelmoituksia ei ole.</li> <li>Varmista, että kaapelit ja kytkennät ovat kunnossa.</li> <li>(Katso käyttöopas.)</li> </ul>                                      |   |
|         | <ul> <li>Yhteys laitteeseen voi olla estetty. Jos käytät virustorjuntachijelmistoa tai palomuuria,<br/>poista se käytöstä tilepäisesti.<br/>(Katso ohjeet virustorjuntachijelmiston tai palomuurin käyttööppaasta.)</li> </ul> |   |
|         | Halustko etsiä laitetta uudelleen?<br>Halu saattaa kestää useta minuutteja.                                                                                                    |   |
|         | Kylig Ei                                                                                                    |   |

Vahvista asetukset noudattamalla näytön ohjeita.

Brother-ohjainten asennus alkaa automaattisesti. Asennusikkunat tulevat näyttöön toinen toisensa jälkeen.

#### **TÄRKEÄÄ**

ÄLÄ sulje näitä ikkunoita asennuksen aikana. Ikkunoiden esiin tulemiseen saattaa kulua muutama sekunti.

# 🖉 Vinkki

Windows Vista<sup>®</sup>- ja Windows<sup>®</sup> 7 -käyttäjät: kun Windows<sup>®</sup>-järjestelmän Suojaus-näyttö tulee esiin, valitse valintaruutu ja suorita asennus loppuun osoittamalla **Asenna**.

- Kun Internet-rekisteröinti-näyttö tulee esiin, tee valintasi ja noudata näytön ohjeita.
- Jos et halua asettaa laitettasi oletuskirjoittimeksi, poista valinta Aseta oletuskirjoittimeksi ja osoita sitten Seuraava.

| Brother-tulostimen asennus                                                                                                    |                                                                                                    |
|----------------------------------------------------------------------------------------------------|----------------------------------------------------------------------------------------------------|
| Asennus on valmis                                                                                                    |                                                                                                    |
| Ohjaimen asennus on valmis.                                                                                                    |                                                                                                    |
| Aseta oletuskirjoittimeksi                                                                                                    |                                                                                                    |
| Tämä laite valitaan automaattisesti, kun<br>oletustulostimesi. Jos sinulla on asernett<br>oletustulostimenasi, poista valintamerkki | yrität tulostaa mistä tahansa sovelluksesta. Se on<br>tuna toinen tulostin ja haluat sääyttää sen<br>ruudusta. |
| V Koevalokuvan tulostus                                                                                                    |                                                                                                    |
| Tulosta näytevalokuvia aidolla Brother-v                                                                                            | väriaineella ja -paperilla.                                                                                    |
|                                                                                                    |                                                                                                    |
|                                                                                                    |                                                                                                    |
|                                                                                                    | <edelinen seuraava=""> Peruuta</edelinen>                                                                      |
|                                                                                                    |                                                                                                    |

# 🖉 Vinkki

Suosittelemme valinnan lisäämistä kohtaan Koevalokuvan tulostus, jotta voit tutustua Brother-laitteesi korkealaatuiseen tulostusjälkeen. Koevalokuvan tulostus -näyttö näkyy vain

kerran uudelleenkäynnistyksen jälkeen.

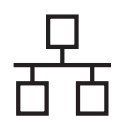

# Windows®

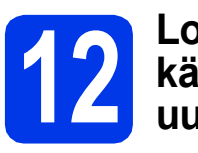

### Lopettaminen ja käynnistäminen uudelleen

a Käynnistä tietokone uudelleen napsauttamalla Valmis. Kun käynnistät tietokoneen uudelleen, sinun on kirjauduttava sisään järjestelmänvalvojan käyttöoikeuksin.

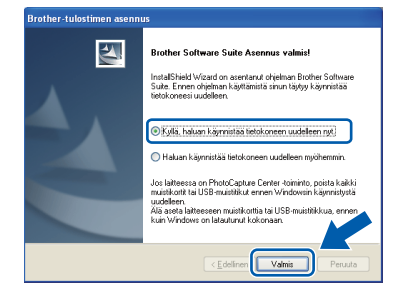

## Vinkki

- Jos ohielmiston asennuksen aikana tulee näkyviin virheviesti, suorita Asennusdiagnostiikka, joka sijaitsee kohdassa Käynnistä/Kaikki ohjelmat/ Brother/DCP-JXXX (jossa DCP-JXXX on mallisi nimi).
- Tietokoneen suojausasetukset saattavat aiheuttaa sen, että Windows<sup>®</sup>-järjestelmän suojauksen tai virustorjuntaohjelman ikkuna avautuu laitetta tai sen ohjelmistoa käytettäessä. Valitse ikkunasta vaihtoehto Salli.

#### b

Seuraavat näytöt tulevat esiin.

- · Kun Tarkista onko laiteohjelmiston päivityksiä -ikkuna tulee näkyviin, valitse haluamasi laiteohjelmiston päivitysasetus ja osoita OK.
- Kun Brotherin tuotetutkimus- ja tukiohjelma käynnistyy, noudata näytön ohjeita.
- · Kun Koevalokuvan tulostus -näyttö avautuu, tulosta koevalokuva noudattamalla näytön ohjeita.

# 🖉 Vinkki

Internet-yhteys tarvitaan, jotta laiteohjelmiston päivitys ja Brotherin tuotetutkimus- ja tukiohjelma voidaan ladata.

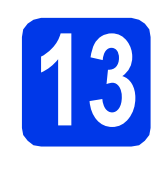

### MFL-Pro Suiten asentaminen muihin tietokoneisiin (tarvittaessa)

Jos haluat käyttää Brother-laitetta useassa verkon tietokoneessa, asenna MFL-Pro Suite kuhunkin tietokoneeseen. Siirry vaiheeseen **11** sivulla 15. Katso myös vaihe 9 sivu 14 ennen asennusta.

## 🖉 Vinkki

#### Verkkokäyttöoikeus (Windows<sup>®</sup>)

Laitteeseen sisältyy enintään kahden käyttäjän verkkokäyttöoikeus. Käyttöoikeuden mukaan MFL-Pro Suite ja ScanSoft™ PaperPort™12SE voidaan asentaa enintään kahteen verkossa olevaan tietokoneeseen. Jos haluat käyttää ScanSoft™ PaperPort™12SE -ohjelmaa useammassa kuin kahdessa tietokoneessa. hanki Brother NL-5 pack, joka on enintään viiden lisäkäyttäjän verkkokäyttöoikeussopimus. Jos haluat hankkia NL-5 packin, ota yhteys valtuutettuun Brother-jälleenmyyjään tai Brotherin asiakaspalveluun.

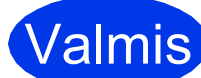

#### Asennus on nyt valmis.

#### Siirry seuraavaan vaiheeseen

Siirry kohtaan Valinnaisten sovellusten asentaminen sivu 36.

#### 🖉 Vinkki

#### XML Paper Specification -tulostinohjain XML Paper Specification -tulostinohjain on

sopivin ohjain Windows Vista<sup>®</sup>- ja Windows<sup>®</sup> 7 käyttöjärjestelmiin tulostettaessa sovelluksista, jotka hyödyntävät XML Paper Specification asiakirjoja. Lataa uusin ohjain Brother Solutions Centeristä osoitteessa

http://solutions.brother.com/.

# Kiinteän verkkoyhteyden käyttäjät (Mac OS X 10.4.11, 10.5.x, 10.6.x)

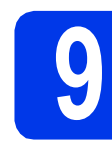

# Ennen asennusta

Varmista, että laitteeseen ja Macintoshtietokoneeseen on kytketty virta. Sinun on kirjauduttava sisään järjestelmänvalvojan käyttöoikeuksin.

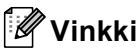

- Jos käytät Mac OS X -versiota 10.4.0–10.4.10, päivitä Mac OS X -versioon 10.4.11–10.6.x.
- Jos olet määrittänyt aiemmin laitteen langattoman verkon asetukset ja haluat määrittää sen jälkeen kiinteän verkkoliittymän, tarkista, että laitteen Verkkoliitäntä on Kiinteä verkko. Tämä asetus poistaa langattoman verkkoliitännän käytöstä.

Paina laitteessa Valikko. Paina Verkko. Paina Verkkoliitäntä. Paina Kiinteä verkko. Paina **Stop/Exit**.

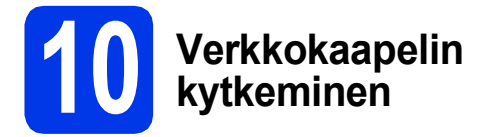

Nosta skannerin kantta laitteen kummallakin puolella olevilla muovikielekkeillä molemmin käsin, kunnes kansi lukittuu tiukasti yläasentoon.

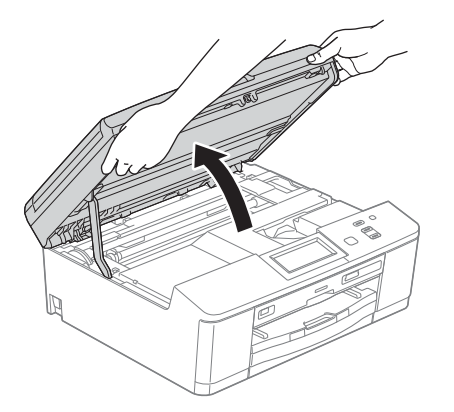

Symbolilla R merkitty Ethernet-portti sijaitsee laitteen sisällä vasemmalla, kuten alla on esitetty. Poista suojus ja kytke verkkokaapeli Ethernet-porttiin.

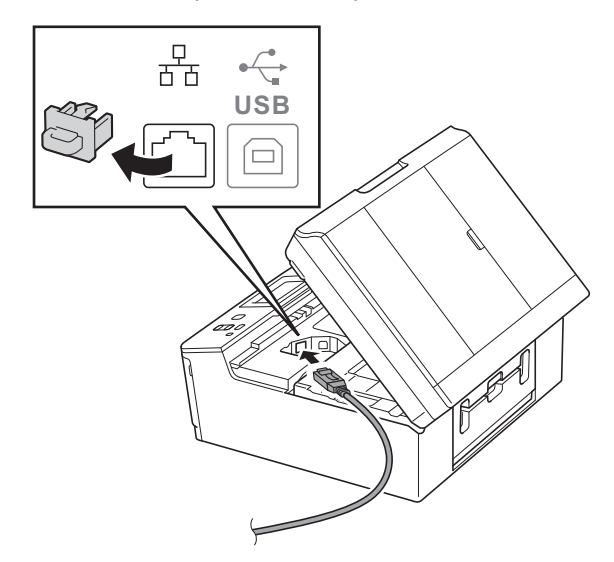

C

Aseta verkkokaapeli varovasti kaapelikouruun ja vie kaapeli ulos laitteen takaosasta. Kytke sitten kaapeli verkkoon.

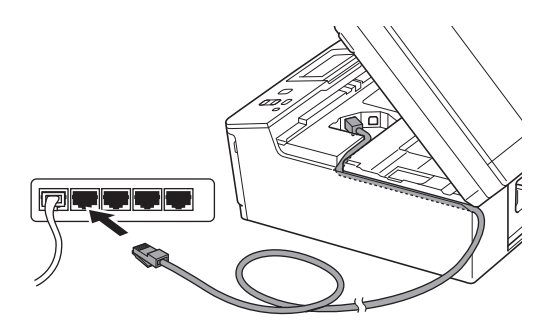

#### **TÄRKEÄÄ**

Varmista, ettei kaapeli estä kantta sulkeutumasta kunnolla, koska se voi häiritä laitteen toimintaa.

# 🖉 Vinkki

Jos käytät sekä USB- että lähiverkkokaapelia, aseta kaapelit päällekkäin niille varattuun kaapelikouruun.

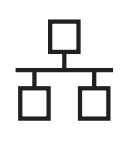

# Macintosh

C Tartu laitteen kummallakin puolella oleviin muovikielekkeisiin molemmin käsin ja sulje skannerin kansi varovasti.

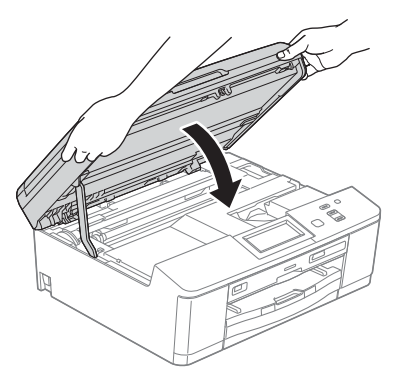

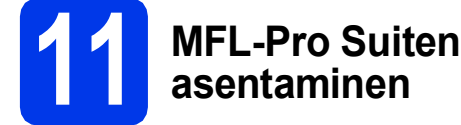

- Aseta laitteen mukana toimitettu CD-ROMasennuslevy CD-ROM-asemaan.
- Aloita asennus kaksoisosoittamalla symbolia
   Start Here OSX (Käynnistä tästä OSX).

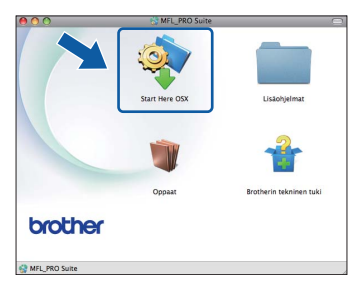

C Valitse Kiinteä verkkoyhteys (Ethernet) ja osoita sitten Seuraava. Noudata näytön ohjeita.

| 000                            | Start Here OSX                                              |                    |
|--------------------------------|-------------------------------------------------------------|--------------------|
| Yhteystyyp<br>Valitse yhteysty | p <b>i</b><br>yppi laitteelle, jonka haluat asentaa. Valits | e sitten Seuraava. |
| O Paikkallis                   | litāntā (USB)                                               |                    |
| <ul> <li>Klinteå ve</li> </ul> | rkkoyhteys (Ethernet)                                       |                    |
| O Langaton                     | verkkoyhteys                                                | ( ] »              |
|                                | Peruuta                                                     | Seuraava           |

d

Odota, kunnes ohjelmisto on asennettu. Asennuksen jälkeen Brother-ohjelmisto etsii Brother-laitetta. Tämä kestää hetken. Jos laite on määritetty käyttämääsi verkkoa varten, valitse laite luettelosta ja osoita OK.

| Laitteen nimi       | ▲ Kytkentä | IP-osoite |
|---------------------|------------|-----------|
| Brother (000-)00000 | Verkko     | 2000,200  |
|                     |            |           |

#### 🖉 Vinkki

- Jos laitetta ei löydy verkosta, vahvista verkkoasetukset.
- Löydät laitteesi MAC-osoitteen (Ethernetosoitteen) ja IP-osoitteen tulostamalla verkkoasetusraportin. >> Verkkokäyttäjän opas: Verkkoasetusten raportin tulostus
- Jos tämä ikkuna aukeaa, osoita **OK**.

| A | Näyttönimi ei ole rekisteröity.                                                               |
|---|-----------------------------------------------------------------------------------------------|
| A | Osoita OK ja rekisteröi tietokoneellesi nimi, joka näkyy Skannaa-<br>toimintoja käytettäessä. |
|   |                                                                                               |

Anna Macintosh-tietokoneen korkeintaan 15 merkin mittainen **Näyttönimi**.

|                                   | XXX.XXX.XXX.XXX                       |
|-----------------------------------|---------------------------------------|
| 🖲 Määritä laite nimen pe          | erusteella                            |
| mDNS-palvelunimi :                | Brother XXX- XXXX [XXXXXXXXXXXX]      |
|                                   |                                       |
| Rekisteröi tietokonee:            | si laitteen Skannaa-toiminnon kanssa. |
| Näyttönimi<br>(opintään 15 merkki | (3)                                   |
| XXXX                              |                                       |
|                                   |                                       |
| Aseta tämän tietokoneen Sk        | kannaa-palnikkeen PIN-koodi.          |
| -                                 | oodisuojaus.                          |
| Ota kayttoon PIN-k                |                                       |
| PIN-koodi<br>(0-9, 4 numeroa)     |                                       |

Jos haluat skannata verkossa käyttämällä laitteen skannaustoimintoa, merkitse kohta **Rekisteröi tietokoneesi laitteen Skannaa**toiminnon kanssa. Osoita OK. Siirry vaiheeseen **f**.

Kun Skannaa-painiketta painetaan ja skannaustoiminto valitaan, annettu nimi näkyy laitteen nestekidenäytössä. (➤>Ohjelmiston käyttöopas: Verkkoskannaus)

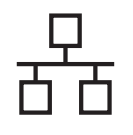

# Macintosh

Kun alla oleva näyttö tulee esiin, osoita Seuraava.

|   | Brother MFL-Pro Suite asennus valmis!                                                 |
|---|---------------------------------------------------------------------------------------|
| A | MFL-Pro Suite, tulostinohjain, skannerin ohjain ja ControlCenter<br>on nyt asennettu. |
|   |                                                                                       |

Näyttöön tulee valintaikkuna, josta voit valita NewSoft CD Labeler -sovelluksen latauksen. Noudata näytön ohjeita. Voit asentaa NewSoft CD Labeler -sovelluksen myös Brotherin tekninen tuki -näytöstä.

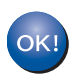

MFL-Pro Suite -ohjelmiston asennus on nyt valmis. Siirry vaiheeseen 12.

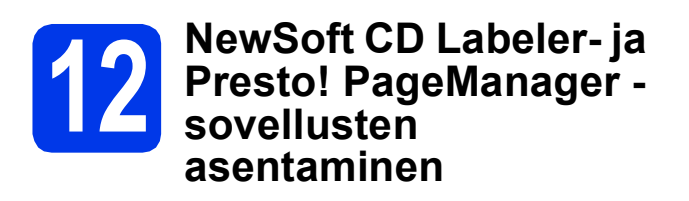

NewSoft CD Labeler on helppokäyttöinen sovellus, jolla voit tulostaa suoraan tulostettaville levyille. NewSoft CD Labeler -sisältää valmiita malleja levyetikettien ja niitä vastaavien kansien luomiseen. Voit myös luoda aivan omia etikettejä ja kansia.

Presto! PageManager -ohjelman asentaminen lisää Brother ControlCenter2 -ohjelmaan tekstintunnistustoiminnon. Valokuvia ja asiakirjoja on helppo skannata, jakaa ja järjestää Presto! PageManager -ohjelmalla.

a Osoita Brotherin tekninen tuki -näytössä NewSoft CD Labeler -symbolia ja noudata näytön ohjeita.

Siirry Presto! PageManager -ohjelmiston lataussivustolle osoittamalla Brotherin tekninen tuki -ikkunassa

Presto! PageManager -symbolia ja noudata näytön ohjeita.

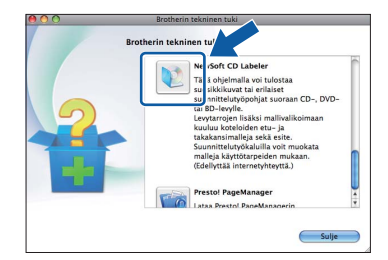

# **MFL-Pro Suiten** asentaminen muihin tietokoneisiin

(tarvittaessa) Jos haluat käyttää Brother-laitetta useassa verkon tietokoneessa, asenna MFL-Pro Suite kuhunkin

tietokoneeseen. Siirry vaiheeseen **11** sivulla 19. Katso myös vaihe 9 sivu 18 ennen asennusta.

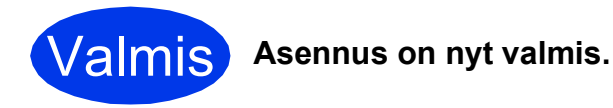

## 🖉 Vinkki

Jos haluat käyttää Kuvansiirtäjä-sovellusta Mac OS X 10.6.x -käyttöjärjestelmässä, asenna Brother Solutions Centeristä oman mallisi sivulta ladattava CUPS-tulostinohjain (http://solutions.brother.com/).

# Langattoman verkkoyhteyden käyttäjät

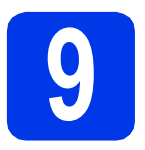

## Valmistelut

Sinun on ensin määritettävä laitteen langattoman verkon asetukset, ennen kuin laite voi kommunikoida verkon tukiaseman/reitittimen kanssa. Kun laite on asetettu kommunikoimaan tukiaseman/reitittimen kanssa, verkon tietokoneet voivat käyttää laitetta. Laitteen käyttö näistä tietokoneista edellyttää, että niihin asennetaan ohjaimet ja ohjelmisto. Seuraavat kohdat kuvaavat määritys- ja asennusprosessin vaiheita.

Brother-laite kannattaa sijoittaa mahdollisimman lähelle verkon tukiasemaa/reititintä, jotta tavanomaisten asiakirjatulosteiden laatu olisi paras mahdollinen. Varmista myös, ettei laitteen ja tukiaseman/reitittimen välillä ole esteitä. Laitteiden välillä olevat suuret esineet ja seinät sekä muiden sähkölaitteiden aiheuttamat häiriöt voivat laskea verkon tiedonsiirtonopeutta.

Näiden asioiden vuoksi langaton yhteys ei ole paras vaihtoehto kaikille asiakirja- ja sovellustyypeille. Jos tulostat suuria tiedostoja, kuten tekstiä ja suuria kuvia sisältäviä monisivuisia asiakirjoja, parhaat vaihtoehdot ovat langallinen Ethernet-liitäntä, joka tarjoaa suuremman tiedonsiirtonopeuden, tai USB-liitäntä, joka tarjoaa parhaan suoritustehon.

Vaikka Brother DCP-J925DW-laitetta voidaan käyttää sekä kiinteässä että langattomassa verkossa, käytössä voi olla vain yksi yhteystapa kerrallaan.

#### 🖉 Vinkki

Jos olet määrittänyt laitteen langattomat asetukset aiemmin, sinun on nollattava lähiverkkoasetukset, ennen kuin voit määrittää langattomat asetukset uudelleen.

Paina laitteessa Valikko. Paina Verkko.

Näytä Verkon nollaus painamalla ▲ tai ▼ ja paina sitten Verkon nollaus.

Hyväksy painamalla Kyllä. Vahvista pitämällä Kyllä-painike painettuna 2 sekunnin ajan.

Seuraavat ohjeet ovat infrastruktuuritilaa varten (yhteys tietokoneeseen muodostetaan tukiaseman/reitittimen kautta).

#### Infrastruktuuritila

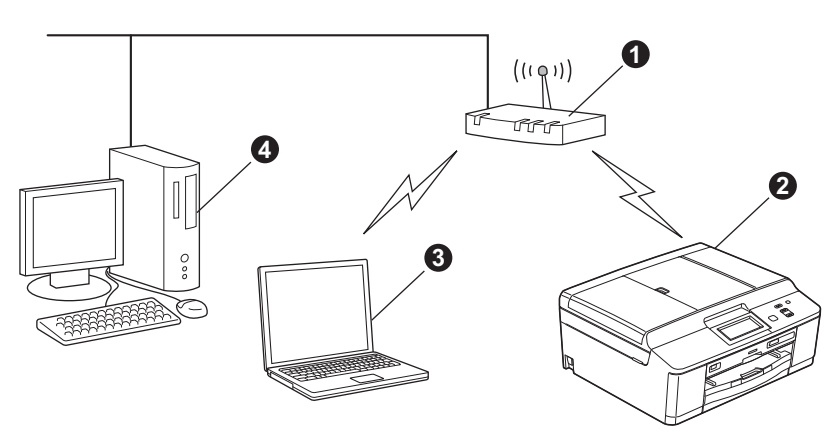

- Tukiasema/reititin
- Langaton verkkolaite (laitteesi)

S Tukiasemaan/reitittimeen kytketty tietokone, jossa on käytössä langaton yhteys

Tukiasemaan/reitittimeen kytketty tietokone, jossa on käytössä kiinteä yhteys

Varmista, että laitteen langattoman verkon asetukset on määritetty tukiasemalle/reitittimelle sopiviksi.

#### 🖉 Vinkki

Voit määrittää laitteen Ad-hoc-tilaan (yhteys muodostetaan ilman tukiasemaa/reititintä tietokoneeseen, jossa on langaton toiminto) CD-ROM-levyllä olevan Verkkokäyttäjän oppaan ohjeiden avulla.

Näytä Verkkokäyttäjän opas noudattamalla seuraavia ohjeita.

1 Käynnistä tietokone. Aseta CD-ROM-levy CD-ROM-asemaan. Windows<sup>®</sup>:

- 2 Valitse malli ja kieli. CD-ROM-levyn ylin valikko tulee näyttöön.
- 3 Napsauta Oppaat ja sitten PDF-oppaat. Näyttöön tulee ensimmäinen sivu.
- 4 Napsauta Verkkokäyttäjän opas.

Macintosh:

- 2 Kaksoisosoita Oppaat ja sitten oman kielesi kansiota.
- 3 Kaksoisosoita top.pdf ja osoita sitten Verkkokäyttäjän opas.

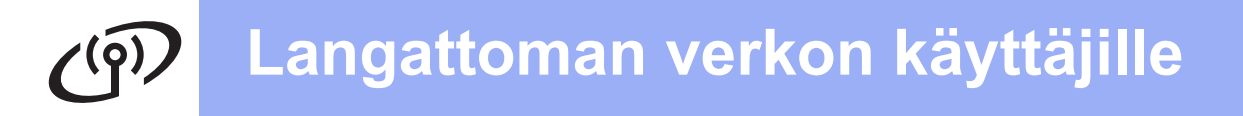

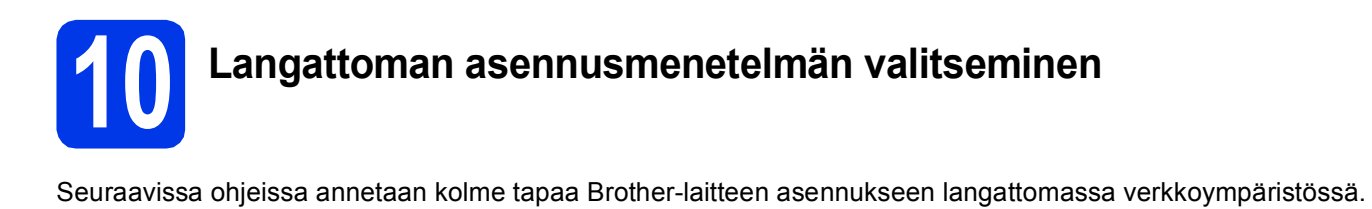

| <ul> <li>Määritys käyttäen CD-ROM-</li> <li>Joudut käyttämään USB-ka</li> </ul>                                                                                                    | <b>-asennuslevyä ja USB-kaapelia (vain Windows<sup>®</sup>)</b><br>apelia (ei toimiteta) väliaikaisesti määrityksen aikana.                                                                                                    |
|----------------------------------------------------------------------------------------------------|----------------------------------------------------------------------------------------------------|
|                                                                                                    |                                                                                                    |
| Tätä menetelmää noudatettae<br>verkkoyhteydellä.                                                                                                    | essa on suositeltavaa käyttää tietokonetta langattomalla                                                                                                    |
| angatteman terten abetatte                                                                                                    |                                                                                                    |
| <ul> <li>Pyydämme, ettet pyytäisi apua<br/>suojaustietoja. Emme voi autta</li> </ul>                                                                                                    | a Brotherin asiakaspalvelusta ilman langattoman yhteyden<br>aa sinua paikantamaan verkkosi suojausasetuksia.                                                                                                    |
| <ul> <li>Pyydämme, ettet pyytäisi apua<br/>suojaustietoja. Emme voi autta</li> <li>Asetus</li> <li>SSID (verkon nimi)</li> </ul>                                                                                                    | a Brotherin asiakaspalvelusta ilman langattoman yhteyden<br>aa sinua paikantamaan verkkosi suojausasetuksia.<br>Kirjaa nykyiset langattoman verkon asetukset                                                                                                    |
| <ul> <li>Pyydämme, ettet pyytäisi apua<br/>suojaustietoja. Emme voi autta</li> <li>Asetus</li> <li>SSID (verkon nimi)</li> <li>/erkkoavain</li> </ul>                                                                                                    | a Brotherin asiakaspalvelusta ilman langattoman yhteyden<br>aa sinua paikantamaan verkkosi suojausasetuksia.<br>Kirjaa nykyiset langattoman verkon asetukset                                                                                                    |
| <ul> <li>Pyydämme, ettet pyytäisi apua<br/>suojaustietoja. Emme voi autta</li> <li>Asetus</li> <li>SSID (verkon nimi)</li> <li>/erkkoavain</li> <li>* Verkkoavaimesta saatetaan käy</li> </ul>                                                                                                    | a Brotherin asiakaspalvelusta ilman langattoman yhteyden<br>aa sinua paikantamaan verkkosi suojausasetuksia.<br>Kirjaa nykyiset langattoman verkon asetukset                                                                                                    |
| <ul> <li>Pyydämme, ettet pyytäisi apua<br/>suojaustietoja. Emme voi autta</li> <li>Asetus</li> <li>SSID (verkon nimi)</li> <li>/erkkoavain</li> <li>* Verkkoavaimesta saatetaan käy</li> <li>Winkki</li> </ul>                                                                                                    | a Brotherin asiakaspalvelusta ilman langattoman yhteyden<br>aa sinua paikantamaan verkkosi suojausasetuksia.<br>Kirjaa nykyiset langattoman verkon asetukset<br>yttää myös nimitystä salasana, suojausavain tai salausavain.                                                                                                    |
| <ul> <li>Pyydämme, ettet pyytäisi apua<br/>suojaustietoja. Emme voi autta</li> <li>Asetus</li> <li>SSID (verkon nimi)</li> <li>/erkkoavain</li> <li>* Verkkoavaimesta saatetaan käy</li> <li>✓ Vinkki</li> <li>Jos et tiedä näitä tietoja (SSID:tä</li> </ul>                                                                                                    | a Brotherin asiakaspalvelusta ilman langattoman yhteyden<br>aa sinua paikantamaan verkkosi suojausasetuksia.<br>Kirjaa nykyiset langattoman verkon asetukset<br>yttää myös nimitystä salasana, suojausavain tai salausavain.                                                                                                    |
| <ul> <li>Pyydämme, ettet pyytäisi apua<br/>suojaustietoja. Emme voi autt</li> <li>Asetus</li> <li>SSID (verkon nimi)</li> <li>/erkkoavain</li> <li>* Verkkoavaimesta saatetaan käy</li> <li>✓ Vinkki</li> <li>Jos et tiedä näitä tietoja (SSID:tä</li> <li>Näin saat nämä tiedot selville</li> </ul>                                                                                                    | a Brotherin asiakaspalvelusta ilman langattoman yhteyden<br>aa sinua paikantamaan verkkosi suojausasetuksia.<br>Kirjaa nykyiset langattoman verkon asetukset<br>yttää myös nimitystä salasana, suojausavain tai salausavain.                                                                                                    |
| <ul> <li>Pyydämme, ettet pyytäisi apua<br/>suojaustietoja. Emme voi autt</li> <li>Asetus</li> <li>SSID (verkon nimi)</li> <li>Verkkoavain</li> <li>* Verkkoavaimesta saatetaan käy</li> <li>✓ Vinkki</li> <li>Jos et tiedä näitä tietoja (SSID:tä<br/>Näin saat nämä tiedot selville</li> <li>1) Perehdy tukiaseman/reitittimen</li> </ul>                                                                                                    | a Brotherin asiakaspalvelusta ilman langattoman yhteyden<br>aa sinua paikantamaan verkkosi suojausasetuksia.<br>Kirjaa nykyiset langattoman verkon asetukset<br>yttää myös nimitystä salasana, suojausavain tai salausavain.<br>ä ja verkkoavainta), et voi jatkaa langattoman verkon asennusta.<br>mukana toimitettuihin ohjeisiin.                                                                                                    |
| <ul> <li>Pyydämme, ettet pyytäisi apua<br/>suojaustietoja. Emme voi autt</li> <li>Asetus</li> <li>SSID (verkon nimi)</li> <li>Verkkoavain</li> <li>* Verkkoavaimesta saatetaan käy</li> <li>✓ Vinkki</li> <li>Jos et tiedä näitä tietoja (SSID:tä</li> <li>Näin saat nämä tiedot selville</li> <li>1) Perehdy tukiaseman/reitittimen</li> <li>2) Alkuperäinen verkon nimi voi olu</li> </ul>                                                                      | a Brotherin asiakaspalvelusta ilman langattoman yhteyden<br>aa sinua paikantamaan verkkosi suojausasetuksia.<br>Kirjaa nykyiset langattoman verkon asetukset<br>yttää myös nimitystä salasana, suojausavain tai salausavain.<br>ä ja verkkoavainta), et voi jatkaa langattoman verkon asennusta.<br>mukana toimitettuihin ohjeisiin.                                                                                                    |
| <ul> <li>Pyydämme, ettet pyytäisi apua<br/>suojaustietoja. Emme voi autt</li> <li>Asetus</li> <li>SSID (verkon nimi)</li> <li>Verkkoavain</li> <li>* Verkkoavaimesta saatetaan käy</li> <li>Vinkki</li> <li>Jos et tiedä näitä tietoja (SSID:tä</li> <li>Näin saat nämä tiedot selville</li> <li>1) Perehdy tukiaseman/reitittimen</li> <li>2) Alkuperäinen verkon nimi voi oli</li> <li>3) Jos et tiedä suojaustietoja, ota y<br/>palveluntarjoajaan.</li> </ul> | a Brotherin asiakaspalvelusta ilman langattoman yhteyden<br>aa sinua paikantamaan verkkosi suojausasetuksia.<br>Kirjaa nykyiset langattoman verkon asetukset<br>yttää myös nimitystä salasana, suojausavain tai salausavain.<br>ä ja verkkoavainta), et voi jatkaa langattoman verkon asennusta.<br>mukana toimitettuihin ohjeisiin.<br>Ila valmistajan tai mallin nimi.<br>yhteys reitittimen valmistajaan, järjestelmänvalvojaan tai Internet- |

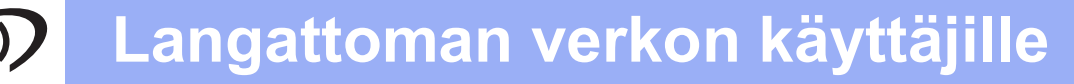

b

#### Manuaalinen määritys ohjauspaneelin kautta (Windows<sup>®</sup> ja Macintosh)

Jos langaton tukiasema/reititin ei tue WPS (Wi-Fi Protected Setup)- tai AOSS™-ohjelmaa, kirjoita langattoman tukiaseman/reitittimen langattomat verkkoasetukset alla olevaan tilaan.

Pyydämme, ettet pyytäisi apua Brotherin asiakaspalvelusta ilman langattoman yhteyden suojaustietoja. Emme voi auttaa sinua paikantamaan verkkosi suojausasetuksia.

| Asetus             | Kirjaa nykyiset langattoman verkon asetukset |
|--------------------|----------------------------------------------|
| SSID (verkon nimi) |                                              |
| Verkkoavain        |                                              |

\* Verkkoavaimesta saatetaan käyttää myös nimitystä salasana, suojausavain tai salausavain.

### 🖉 Vinkki

Jos et tiedä näitä tietoja (SSID:tä ja verkkoavainta), et voi jatkaa langattoman verkon asennusta.

#### Näin saat nämä tiedot selville

1) Perehdy tukiaseman/reitittimen mukana toimitettuihin ohjeisiin.

- 2) Alkuperäinen SSID voi olla valmistajan tai mallin nimi.
- 3) Jos et tiedä suojaustietoja, ota yhteys reitittimen valmistajaan, järjestelmänvalvojaan tai Internetpalveluntarjoajaan.

#### Siirry seuraavaan vaiheeseen

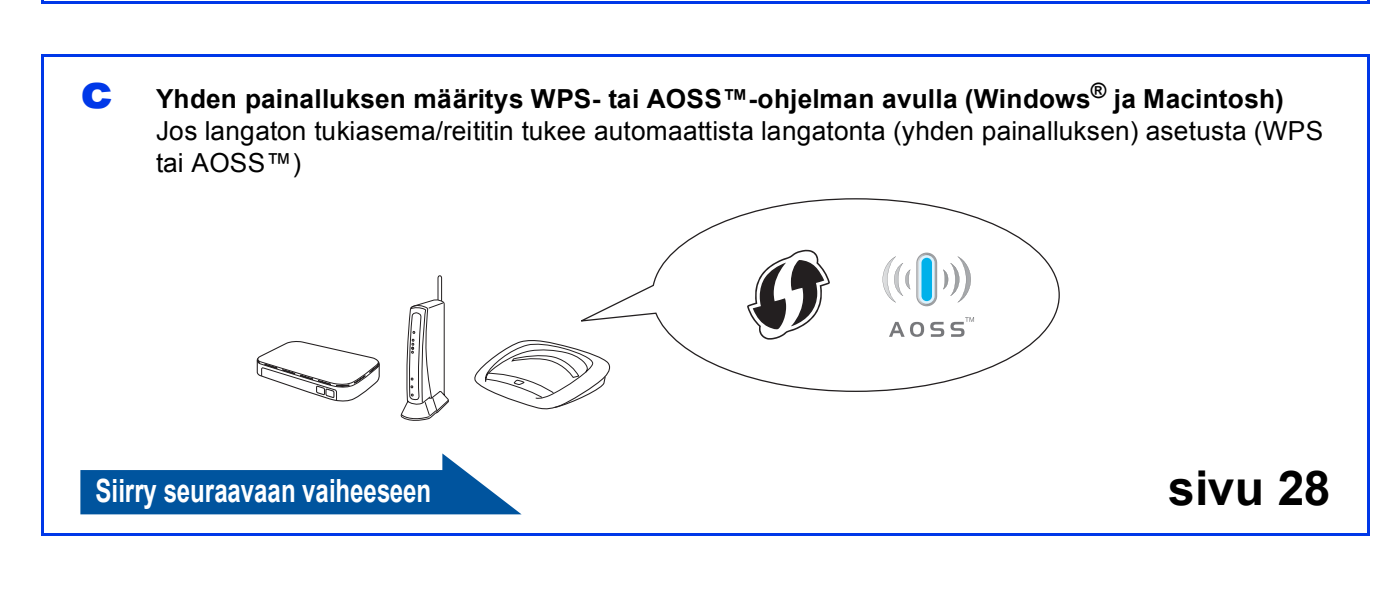

sivu 27

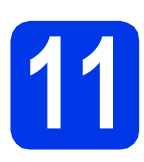

Määritys käyttäen CD-ROM-asennuslevyä ja USB-kaapelia (vain Windows<sup>®</sup>)

Joudut käyttämään USB-kaapelia (ei toimiteta) väliaikaisesti määrityksen aikana.

Aseta laitteen mukana toimitettu CD-ROMasennuslevy CD-ROM-asemaan. Jos näyttöön tulee ikkuna, jossa kysytään mallin nimeä, valitse oma mallisi. Jos näyttöön tulee kielivalintaikkuna, valitse suomi.

## 🖉 Vinkki

Jos Brother-näyttö ei tule esiin automaattisesti, siirry kohtaan **Oma tietokone (Tietokone)**, kaksoisnapsauta CD-ROM-kuvaketta ja sitten **start.exe**-tiedostoa.

CD-ROM-levyn ylin valikko tulee näyttöön. Napsauta Asenna MFL-Pro Suite ja napsauta sitten Kyllä, jos hyväksyt käyttöoikeussopimukset. Noudata näytön ohjeita.

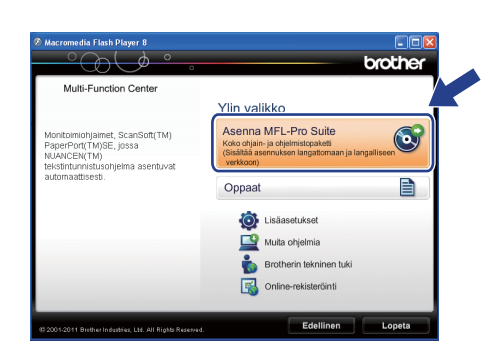

# 🖉 Vinkki

Jos olet Windows Vista<sup>®</sup>- tai Windows<sup>®</sup> 7 käyttäjä ja näyttöön tulee Käyttäjätilien valvonta, napsauta **Salli** tai **Kyllä**. C Valitse Langaton verkkoyhteys ja napsauta sen jälkeen Seuraava.

| Yhteystyyppi                                                                                        |                                                    |
|----------------------------------------------------------------------------------------------------|----------------------------------------------------|
| Valitse yhteystyyppi laitteelle, jon ka haluat ase<br>langaton ta verkkoa ei voi käyttää samanaikai | ntaa. Valitse sitten Seuraava Kiinteää ja<br>sesti |
| 🔿 Paikallinen liitäntä (USB)                                                                        |                                                    |
| Mukautettu asennus                                                                                  |                                                    |
| O Kinteä verkkoyhteys (Ethernet)                                                                    | <b>A</b>                                           |
| Mukautettu asennus                                                                                  | - And Bell                                         |
| <ul> <li>Langaton verkkoyhteys</li> </ul>                                                           |                                                    |
| 🛄 Mukautettu asennus                                                                                |                                                    |
| statement -                                                                                         |                                                    |
|                                                                                                    | Seuraava> Peruuta                                  |

d

Kun tämä näyttö tulee esiin, valitse Muuta palomuurin porttiasetuksia siten, että verkkoyhteys on mahdollinen ja jatka asennusta. (Suositeltu vaihtoehto). Napsauta Seuraava.

| rother-tulostimen asennus 🛛 👔                                                                                                    | × |
|----------------------------------------------------------------------------------------------------|---|
| Palomuuri-/virustorjuntaohjelma havaittu                                                                                                    |   |
| Windowsin palomuut auttaa suojelemaan tietokonettasi.<br>Jokuk laitteen verkko-cominaisuudet eiväi toimi voimassa olevilla palomuuiasetuksillä. Jotta<br>laitteen kaäkis veikko ominaisuudet toimisivat, tulee joitakin Windowsin palomuurin<br>poittaisetuksia muuttaa. |   |
| Muuta palomuurin porttiaastuksia siten, että verkkoyhteys on mahdoliinen ja jatka     asennusta. [Suositeltu vaihtoehto]                                                                                                    |   |
| <ul> <li>Jatka asennusta muuttamaita Windowsin palomuuriasetuksia. (Joitakin<br/>verkko-ominaisuuksia ei ole mahdollista käyttää.)</li> </ul>                                                                                                    |   |
| Virustorjuntaohjelmien käyttäjille:                                                                                                    |   |
| Jos käytät viiustorjuntachjelmaa, asennuksen aikana saattaa tulla esiin varoitusikkuna. Jatka<br>asennusta valtsemalla "sall".                                                                                                    |   |
| stafStrietd                                                                                                    |   |
| (Edelinen Seurasva) Peruuta                                                                                                    |   |

Jos käytössä on muu kuin Windows<sup>®</sup>palomuuri tai Windows<sup>®</sup>-palomuuri ei ole käytössä, tämä näyttö saattaa tulla esiin.

| Brother-tulostimen asennus |                                                                                                    |  |  |
|----------------------------|----------------------------------------------------------------------------------------------------|--|--|
| <u>^</u>                   | Huomautus virustorjuntachjelmien käyttäjille:<br>Jos käytäk virustorjuntachjelmaa, asemmilsen alkana saattas tulla esin varoitusikkuna.<br>Jos varoitusikkuna tulee esin, jakta asemmusta valitsemalia "salii". |  |  |
|                            | OK                                                                                                    |  |  |

Katso lisätietoja seuraavien verkkoporttien lisäämisestä palomuuriohjelman mukana toimitetuista ohjeista.

- Lisää UDP-portti 54925 verkkoskannausta varten.
- Mikäli sinulla on vielä ongelmia verkkoyhteyden kanssa, lisää UDP-portit 137 ja 161.
- Valitse Käytä tietokonetta tai ohjauspaneelia suoraan ja napsauta sitten Seuraava.

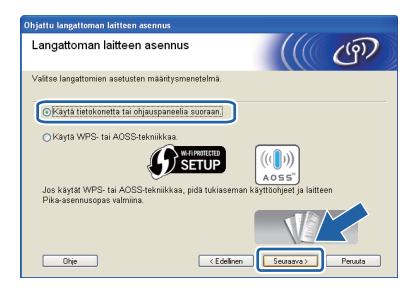

i

Valitse Käytä väliaikaisesti USB-kaapelia (suositus) ja napsauta sitten Seuraava.

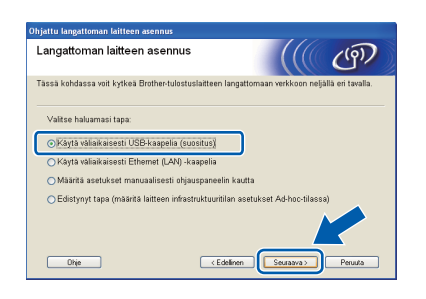

# 🖉 Vinkki

h

Jos tämä ikkuna tulee esiin, lue **Tärkeä huomautus**. Merkitse tämä ruutu SSID:n ja verkkoavaimen vahvistamisen jälkeen ja napsauta sitten **Seuraava**.

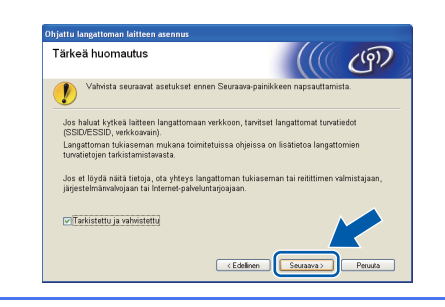

S Kytke USB-kaapeli (ei toimiteta) väliaikaisesti suoraan tietokoneen ja laitteen välille.

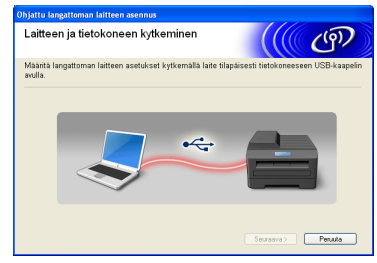

Jos näyttöön tulee vahvistusikkuna, merkitse tämä ruutu, napsauta **Seuraava** ja siirry vaiheeseen **h**. Muussa tapauksessa siirry kohtaan **i**.

Kun seuraava näyttö tulee esiin, valitse **Kyllä**, jos haluat yhdistää mainittuun SSID:hen. Napsauta **Seuraava** ja siirry vaiheeseen **k**.

| Dhjattu langattoman laitteen asennus                            |                      |         |
|-----------------------------------------------------------------|----------------------|---------|
| Tietokoneen nykyisten langattoman<br>verkon asetusten tunnistus |                      | (9)     |
| Tietokoneen langattoman verkon asetukset on tunnistettu.        |                      |         |
| Tunnistettu langattoman verkon nimi (langattoman tukiaseman)    | reitittimen nimi):   |         |
| SSID: SETUP1                                                    |                      |         |
| Haluatko muodostaa yhteyden langattomaan verkkoon käyttäm       | iällä näitä asetuksi | ia?     |
| ⊙Kyllä<br>○Ei                                                   |                      |         |
|                                                                 | uraava > []          | Peruuta |

Kun seuraava näyttö tulee esiin, ohjattu toiminto etsii laitteelle käytettävissä olevia langattomia verkkoja. Valitse verkon SSID, jonka kirjoitit muistiin vaiheessa **10-a** sivu 22, ja napsauta sitten **Seuraava**.

| läytettävissä o<br>erkot | levat langattomat                                                               |                                            | (( ( <sup>(</sup> ))                     |
|--------------------------|---------------------------------------------------------------------------------|--------------------------------------------|------------------------------------------|
| valitse etukäteen tarka  | stettu SSID.                                                                    |                                            |                                          |
|                          |                                                                                 | Miten löydän SSI                           | D-nimeni?                                |
| A RULL AMMENTS           | Lawrence - Lawrence                                                             |                                            |                                          |
| BOOM SETUP1              | 1 802.115                                                                       | /g (11 Mb/s / 54Mb/s)                      |                                          |
| It the HELLO2            | 2 802.11g                                                                       | (54 Mb/s)                                  |                                          |
| <u>P</u> aività          | ]                                                                               | م ۵۱۱۵                                     | d-hoc-verkko                             |
| Lisäasetukset            | Jos SSID (langatto,<br>tai se on piilotettu, se v<br>"Lisäasetukset"-painiketto | w man tunniste) ei n<br>kä silti määrittää | äy tässä luetteloss:<br>i napsauttamalla |
| Ohje                     | < Edelin                                                                        | en ] <u>S</u> euraava >                    | Peruuta                                  |

#### 🖉 Vinkki

- Jos luettelo on tyhjä, tarkasta, että tukiasema saa virtaa ja lähettää SSID:n ja että laite ja tukiasema ovat langattoman tiedonsiirron toiminta-alueella. Napsauta sitten Päivitä.
- Jos tukiasemaa ei ole asetettu lähettämään SSID:tä, voit lisätä sen manuaalisesti napsauttamalla Lisäasetukset-painiketta. Anna Nimi (SSID) näytön ohjeiden mukaan ja napsauta sitten Seuraava.

| angattoman verkon n.             | imi                          |      | (9) |
|----------------------------------|------------------------------|------|-----|
| ına langattoman verkon nimi, jol | hon laite liitetään.         |      |     |
|                                  |                              |      |     |
| Nimi (SSID)                      | HELLO                        |      |     |
| 🔲 Iāmā on Ad-hoc-v               | erkko. Siinä ei ole tukiasen | 199. |     |
|                                  |                              |      |     |
|                                  |                              |      |     |
|                                  | _                            |      |     |

Anna Verkkoavain, jonka kirjoitit muistiin vaiheessa **10-a** sivu 22, anna avain uudelleen kohdassa Vahvista verkkoavain ja napsauta sitten Seuraava.

| Ohjattu langattoman laitteen asennus                                                                                          |                              |  |  |  |  |
|----------------------------------------------------------------------------------------------------|------------------------------|--|--|--|--|
| Verkkoavaimen määritys                                                                                                    | ((( @))                      |  |  |  |  |
| Anna aiemmin tarkistamasi verkon salausavain.                                                                                 |                              |  |  |  |  |
|                                                                                                    | Miten löydän verkkoavaimeni? |  |  |  |  |
| Ver <u>k</u> koavain                                                                                                    | •••••                        |  |  |  |  |
| ⊻ahvista verkkoavain                                                                                                    | •••••                        |  |  |  |  |
| Verkon todemou- ja salaustyspoi tunnistetaan automaattisesti, eikä käyttäjän tavitse tehdä<br>muuta kun kojottaa verkkoavain. |                              |  |  |  |  |
| Ohje < S                                                                                                    | dellinen Seuraava > Peruuta  |  |  |  |  |

## 🖉 Vinkki

Jos verkkoa ei ole määritetty todennukselle ja salaukselle, esiin tulee seuraava näyttö. Jatka määritystä napsauttamalla **OK** ja siirry vaiheeseen **k**.

| Ohjattu langattoman laiti                      | een asennus                                                                 |  |
|------------------------------------------------|-----------------------------------------------------------------------------|--|
| Nimi (SSID):S                                  | ETUP1                                                                       |  |
| Tāmā langato<br>kāytetā suoja<br>Haluatko jatk | n verkko ei ole sovytu. Siinä ei<br>tua toder taroo si salausta.<br>a asenn |  |
| С                                              | Peruuta                                                                     |  |

Napsauta **Seuraava**. Asetukset lähetetään laitteeseen.

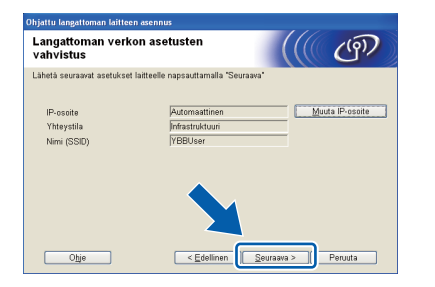

# 🖉 Vinkki

- Asetuksia ei muuteta, jos napsautat Peruuta.
- Jos haluat antaa laitteen IP-osoitteen manuaalisesti, napsauta Muuta IP-osoite ja anna tarvittavat verkon IP-osoiteasetukset.
- Jos näyttöön tulee ilmoitus virheestä langattomassa määrityksessä, napsauta Yritä uudelleen ja aloita uudelleen vaiheesta i.

Irrota USB-kaapeli tietokoneesta ja laitteesta.

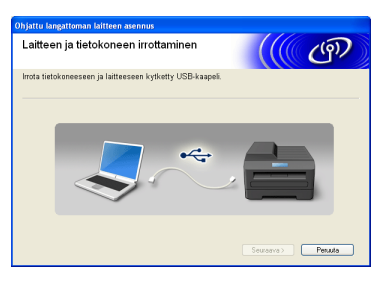

Jatka MFL-Pro Suiten asentamista napsauttamalla Seuraava.

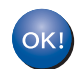

Langaton asetus on nyt valmis.

# Asenna MFL-Pro Suite jatkamalla vaiheesta **13-e** sivu 32.

Siirry seuraavaan vaiheeseen

Sivu 32

# Manuaalinen määritys ohjauspaneelin kautta (Windows<sup>®</sup> ja Macintosh)

Paina laitteessa Valikko. Paina Verkko. Paina WLAN. Paina Ohjat. asennus.

#### Kun näyttöön tulee

а

Valitse verkkoliitännäksi langaton?, hyväksy painamalla Kyllä. Tämä käynnistää langattoman ohjatun asennuksen. Peruuta painamalla Ei.

Laite etsii käytettävissä olevia SSID-tunnuksia. Kaikkien käytettävissä olevien SSID-tunnusten luettelon esittämiseen kuluu muutama sekunti. Kun SSID-tunnusten luettelo on näkyvissä, valitse näppäimellä ▲ tai ▼ SSID-tunnus, jonka kirjoitit muistiin vaiheessa **10-b** sivu 23. Valitse asianmukainen SSID-tunnus.

> Jos valitun SSID:n langaton tukiasema/reititin tukee WPS:ää ja laite pyytää käyttämään WPS:ää, siirry kohtaan **c**. Jos laite pyytää antamaan verkkoavaimen, siirry kohtaan **d**. Muussa tapauksessa siirry kohtaan **e**.

## 🖉 Vinkki

- Jos SSID-tunnusten luetteloa ei näytetä, varmista, että tukiasema on käynnistetty. Siirrä laite lähemmäs tukiasemaa ja aloita uudelleen kohdasta a.
- Jos tukiasema on asetettu niin, että se ei lähetä SSID-nimeä, SSID-nimi on lisättävä manuaalisesti. Lisätietoja on Verkkokäyttäjän oppaassa.
- Kytke laite WPS:n avulla painamalla Kyllä. (Jos jatkat manuaalista asetusta valitsemalla Ei, siirry kohtaan d ja anna verkkoavain.)

Kun nestekidenäytössä näkyy

reitittimen WPS, paina WPS-painiketta langattomassa tukiasemassa/reitittimessä ja jatka sitten painamalla Seuraava.

Siirry vaiheeseen e.

Anna kosketusnäytöllä verkkoavain, jonka kirjoitit muistiin vaiheessa **10-b** sivu 23.

Kirjaimet tulevat esiin tässä järjestyksessä: pienet kirjaimet ja isot kirjaimet. ainamalla voit vaihtaa kirjainten, numeroiden ja erikoismerkkien välillä. (Käytettävissä olevat kirjaimet saattavat vaihdella maittain.) Siirrä kohdistinta vasemmalle tai oikealle painamalla ∢ tai ►.

(Katso lisätietoja kohdasta Langattomien asetusten tekstin syöttö sivulla 37.)

Paina OK, kun olet syöttänyt kaikki merkit. Ota asetukset käyttöön painamalla Kyllä.

- Laite yrittää nyt muodostaa yhteyden langattomaan verkkoon. Tämä voi kestää muutaman minuutin.
  - Nestekidenäyttöön tulee 60 sekunnin ajaksi ilmoitus yhteyden tuloksesta, ja langattoman lähiverkon raportti tulostuu automaattisesti. Jos yhteys epäonnistui, katso tulostetun raportin virhekoodi ja katso *Vianetsintä* sivulla 29.

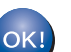

f

Langaton asetus on nyt valmis.

# Asenna MFL-Pro Suite jatkamalla vaiheesta **12**.

Windows<sup>®</sup>-käyttäjät:

Siirry seuraavaan vaiheeseen

Sivu 31

Macintosh-käyttäjät:

Siirry seuraavaan vaiheeseen

Sivu 34

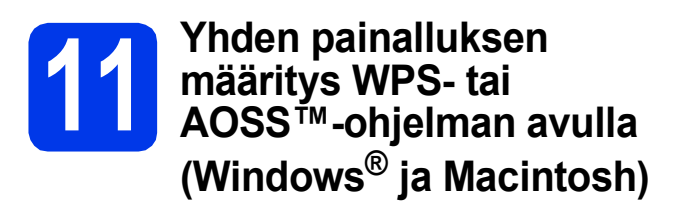

Carmista, että langattomassa tukiasemassa/reitittimessä on alla esitetty WPS- tai AOSS™-symboli.

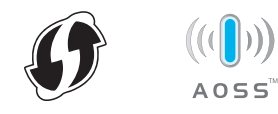

- Aseta Brother-laite WPS- tai AOSS™tukiaseman tai -reitittimen toiminta-alueelle. Toiminta-alue saattaa olla erilainen eri verkkoympäristöissä. Katso lisätietoja tukiaseman/reitittimen mukana toimitetuista ohjeista.
- C Paina laitteessa Valikko. Paina Verkko. Paina WLAN. Paina WPS/AOSS.

Kun näyttöön tulee Valitse verkkoliitännäksi langaton?, hyväksy painamalla Kyllä. Tämä käynnistää langattoman ohjatun asennuksen. Peruuta painamalla Ei.

# 🖉 Vinkki

d

Jos langaton tukiasema/reititin tukee WPS:ää (PIN-menetelmä), voit määrittää laitteen asetukset PIN (Personal Identification Number) menetelmällä. ➤> Verkkokäyttäjän opas: Asetusten määritys Wi-Fi Protected Setup -toiminnon PIN-menetelmällä

Kun nestekidenäytössä näkyy reitittimen WPS tai AOSS, paina WPStai AOSS™-painiketta langattomassa tukiasemassa/reitittimessä. Katso ohjeet langattoman tukiaseman/reitittimen käyttöoppaasta.

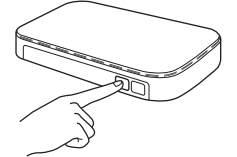

Paina sitten OK. Laite yrittää nyt automaattisesti tunnistaa, mitä yhteystapaa (WPS tai AOSS™) langaton tukiasema/reititin käyttää ja yrittää muodostaa yhteyden langattomaan verkkoon. Nestekidenäyttöön tulee 60 sekunnin ajaksi ilmoitus yhteyden tuloksesta, ja langattoman lähiverkon raportti tulostuu automaattisesti. Jos yhteys epäonnistui, katso tulostetun raportin virhekoodi ja katso Vianetsintä sivulla 29.

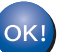

Langaton asetus on nyt valmis.

Asenna MFL-Pro Suite jatkamalla vaiheesta **12**.

### Windows<sup>®</sup>-käyttäjät:

Siirry seuraavaan vaiheeseen

Sivu 31

#### Macintosh-käyttäjät:

Siirry seuraavaan vaiheeseen

Sivu 34

## Vianetsintä

Pyydämme, ettet pyytäisi apua Brotherin asiakaspalvelusta ilman langattoman yhteyden suojaustietoja. Emme voi auttaa sinua paikantamaan verkkosi suojausasetuksia.

# Näin saat selville langattoman yhteyden suojaustiedot (SSID ja verkkoavain)

- 1) Perehdy tukiaseman/reitittimen mukana toimitettuihin ohjeisiin.
- 2) Alkuperäinen SSID voi olla valmistajan tai mallin nimi.
- 3) Jos et tiedä suojaustietoja, ota yhteys reitittimen valmistajaan, järjestelmänvalvojaan tai Internetpalveluntarjoajaan.
- \* Verkkoavaimesta saatetaan käyttää myös nimitystä salasana, suojausavain tai salausavain.

#### Langattoman lähiverkon raportti

Jos tulostunut langattoman lähiverkon raportti osoittaa, että yhteys epäonnistui, katso tulostetun raportin virhekoodi ja perehdy seuraaviin ohjeisiin.

| Virhekoodi | Suositellut ratkaisut                                                                                                    |  |  |
|------------|----------------------------------------------------------------------------------------------------|--|--|
|            | Langaton asetus ei ole käytössä, ota langaton asetus käyttöön.<br>- Jos laitteeseen on kytketty lähiverkkokaapeli, irrota se ja ota laitteen langaton asetus<br>käyttöön.                                                                                                    |  |  |
| TS-01      | Paina laitteessa Valikko.<br>Paina Verkko.<br>Paina Verkkoliitäntä.<br>Paina WLAN.<br>Paina <b>Stop/Exit</b> .                                                                                                    |  |  |
| TS-02      | <ul> <li>Laite ei havaitse langatonta tukiasemaa/reititintä.</li> <li>1. Tarkista seuraavat neljä kohtaa. <ul> <li>Varmista, että langattoman tukiaseman/reitittimen virta on kytketty.</li> <li>Siirrä laite esteettömälle alueelle tai lähemmäs langatonta tukiasemaa/reititintä.</li> <li>Siirrä laite väliaikaisesti noin metrin säteelle langattomasta tukiasemasta, kun määrität langattoman yhteyden asetuksia.</li> <li>Jos langaton tukiasema/reititin käyttää MAC-osoitesuodatusta, varmista, että Brotherlaitteen MAC-osoite pääsee suodattimen läpi.</li> </ul> </li> <li>2. Jos annoit SSID- ja suojaustiedot (SSID/todentamismenetelmä/salausmenetelmä/verkkoavain) manuaalisesti, tarkista ettei tiedoissa ole kirjoitusvirheitä. Tarkista SSID- ja suojaustiedot ja näppäile tiedot tarvittaessa uudestaan.</li> <li>Vahvista katsomalla Näin saat selville langattoman yhteyden suojaustiedot (SSID ja verkkoavain) sivulla 29.</li> </ul> |  |  |

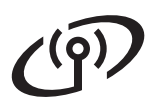

|       | Laite ei tue valitun langattoman tukiaseman/reitittimen käyttämiä todentamis-<br>/salausmenetelmiä.                                                                                                    |                                                                                                    |                                                                                                    |  |  |
|-------|----------------------------------------------------------------------------------------------------|----------------------------------------------------------------------------------------------------|----------------------------------------------------------------------------------------------------|--|--|
|       | Vaihda langattoman tukiaseman<br>infrastruktuuritilaa varten.<br>Tämä laite tukee seuraavia tode                                                                                                    | /reitittimen todentamis- ja salaus<br>ntamismenetelmiä:                                                                                                    | smenetelmät                                                                                          |  |  |
|       | Todentamismenetelmä                                                                                                    | Salausmenetelmä                                                                                                    |                                                                                                    |  |  |
|       | WPA-Personal                                                                                                    | TKIP<br>AES                                                                                                    |                                                                                                    |  |  |
|       | WPA2-Personal                                                                                                    | AES                                                                                                    |                                                                                                    |  |  |
|       |                                                                                                    | WEP                                                                                                    |                                                                                                    |  |  |
| TS-04 | Avoin järjestelmä                                                                                                    | Ei mitään (ilman salausta)                                                                                                    |                                                                                                    |  |  |
|       | Jaettu avain                                                                                                    | WEP                                                                                                    |                                                                                                    |  |  |
|       | Jos ongelmasi ei ratkea, antama<br>Tarkista langattoman verkon ase                                                                                                    | asi SSID- tai verkkoasetukset voi<br>etukset.                                                                                                    | ivat olla väärin.                                                                                    |  |  |
|       | Vahvista katsomalla Näin saat s<br>verkkoavain) sivulla 29.                                                                                                    | elville langattoman yhteyden suo                                                                                                    | ojaustiedot (SSID ja                                                                                 |  |  |
|       | Vaihda tietokoneen langattoman yhteyden asetuksen todentamis- ja salausmenetelmät<br>ad-hoc-tilaa varten.<br>Tämä laite tukee todentamismenetelmänä vain avointa järjestelmää sekä valinnaista WEP-<br>salausta.                                                                                  |                                                                                                    |                                                                                                    |  |  |
| TS-05 | Suojaustiedot (SSID/verkkoavain<br>Tarkista SSID- ja suojaustiedot (<br>Jos reitittimesi käyttää WEP-sala<br>avaimeksi. Tämä Brother-laite tu<br>Vahvista katsomalla Näin saat s                                                                                                    | n) ovat väärin.<br>(verkkoavain).<br>austa, anna käytössä oleva avaii<br>ikee vain ensimmäistä WEP-ava<br>elville langattoman yhteyden suo                                                                                                    | n ensimmäiseksi WEP-<br>iinta.<br>pjaustiedot (SSID ja                                               |  |  |
| TS-06 | Langattoman yhteyden suojaust<br>verkkoavain) ovat väärin.<br>Tarkista langattoman yhteyden s<br>(todentamismenetelmä/salausm<br>Jos reitittimesi käyttää WEP-sala<br>avaimeksi. Tämä Brother-laite tu<br>Vahvista katsomalla Näin saat s<br>verkkoavain) sivulla 29.                             | iedot (todentamismenetelmä/sal<br>suojaustiedot<br>enetelmä/verkkoavain) TS-04-ko<br>austa, anna käytössä oleva avai<br>ikee vain ensimmäistä WEP-ava<br>elville langattoman yhteyden suo                                                                                 | ausmenetelmä/<br>ohdan taulukosta.<br>n ensimmäiseksi WEP-<br>iinta.<br>ojaustiedot (SSID ja         |  |  |
| TS-07 | Laite ei havaitse langatonta tukia<br>Jos haluat määrittää langattoma<br>sinun on käytettävä sekä laitetta<br>Varmista, että langaton tukiasen<br>Jos et tiedä, miten langatonta tu<br>tai AOSS:n™ avulla, perehdy lai<br>mukana toimitettuihin ohjeisiin, k<br>tukiaseman/reitittimen valmistaja | asemaa/reititintä, jossa on WPS<br>n yhteyden asetukset käyttämäll<br>että langatonta tukiasemaa/reiti<br>na/reititin tukee WPS:ää tai AOS<br>kiasemaa/reititintä käytetään WF<br>ngattoman tukiaseman/reitittimer<br>sysy langattoman<br>alta tai kysy verkonvalvojalta. | tai AOSS ™ käytössä.<br>lä WPS:ää tai AOSS:ää™,<br>tintä.<br>S:ää™, ja yritä uudestaan.<br>PS:n<br>n |  |  |
| TS-08 | <ul> <li>Laite havaitsi vähintään kaksi lai</li> <li>Varmista, että toiminta-alueel<br/>on WPS- tai AOSS™-menete</li> <li>Yritä käynnistää uudestaan m<br/>aiheuttaisi häiriöitä.</li> </ul>                                                                                                    | ngatonta tukiasemaa, joissa on \<br>la vain yhdessä langattomassa t<br>elmä käytössä, ja yritä uudestaar<br>nuutaman minuutin kuluttua, jotta                                                                                                    | WPS tai AOSS™ käytössä.<br>tukiasemassa/reitittimessä<br>n.<br>a muut tukiasemat eivät               |  |  |

# Ohjainten ja ohjelmien asentaminen

(Windows<sup>®</sup> XP Home / XP Professional / Windows Vista<sup>®</sup> / Windows<sup>®</sup> 7)

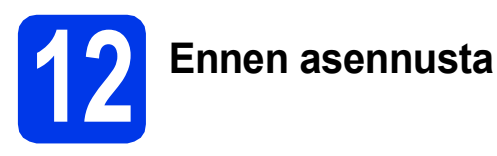

Varmista, että tietokoneeseen on kytketty virta ja että olet kirjautunut sisään järjestelmänvalvojan käyttöoikeuksin.

#### **TÄRKEÄÄ**

Jos tietokoneessa on käynnissä ohjelmia, sulje ne.

#### 🖉 Vinkki

- Näytöt saattavat olla erilaisia eri käyttöjärjestelmissä.
- CD-ROM sisältää ScanSoft™ PaperPort™ 12SE -ohjelmiston. Tämä ohjelmisto tukee käyttöjärjestelmiä Windows<sup>®</sup> XP Home (SP3 tai uudempi), XP Professional (SP3 tai uudempi), XP Professional x64 Edition (SP2 tai uudempi), Windows Vista<sup>®</sup> (SP2 tai uudempi) ja Windows<sup>®</sup> 7. Päivitä viimeisimpään Windows<sup>®</sup> Service Pack versioon ennen MFL-Pro Suiten asentamista.

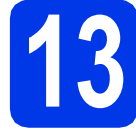

# MFL-Pro Suiten asentaminen

Aseta laitteen mukana toimitettu CD-ROMasennuslevy CD-ROM-asemaan. Jos näyttöön tulee ikkuna, jossa kysytään mallin nimeä, valitse oma mallisi. Jos näyttöön tulee kielivalintaikkuna, valitse suomi.

## 🖉 Vinkki

Jos Brother-näyttö ei tule esiin automaattisesti, siirry kohtaan **Oma tietokone (Tietokone)**, kaksoisosoita CD-ROM-symbolia ja sitten **start.exe-**tiedostoa. CD-ROM-levyn ylin valikko tulee näyttöön. Osoita **Asenna MFL-Pro Suite** ja sitten **Kyllä**, jos hyväksyt käyttöoikeussopimukset. Noudata näytön ohjeita.

| Multi-Function Center                                                                                         |                                                                                                    | $\sim$ |
|----------------------------------------------------------------------------------------------------|----------------------------------------------------------------------------------------------------|--------|
|                                                                                                    | Ylin valikko                                                                                                    |        |
| Monitoimiohjaimet, ScanSoft(TM)<br>PaperPort(TM)SE, jossa<br>NUANCEN(TM)<br>tekstintunnistusohjeima asentuvat | Asenna MFL-Pro Suite<br>Koko ohjain- ja ohjelmistopaketti<br>(Sisältää asennuksen langattomaan ja langattiseen<br>verkikkom) |        |
| automaattisesti.                                                                                              | Oppaat 📄                                                                                                    |        |
|                                                                                                    | Lisäasetukset                                                                                                    |        |
|                                                                                                    | Muita ohjelmia                                                                                                    | L      |
|                                                                                                    | Brotherin tekninen tuki                                                                                                    | L      |
|                                                                                                    | Online-rekisterőinti                                                                                                    |        |

#### 🖉 Vinkki

b

Jos olet Windows Vista<sup>®</sup>- tai Windows<sup>®</sup> 7 käyttäjä ja näyttöön tulee Käyttäjätilien valvonta, osoita **Salli** tai **Kyllä**.

C Valitse Langaton verkkoyhteys ja napsauta sen jälkeen Seuraava.

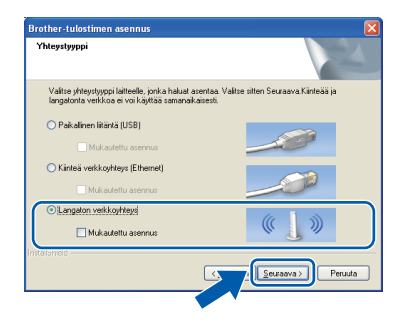

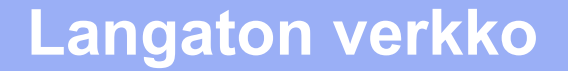

# Windows<sup>®</sup>

- C,
- Kun tämä näyttö tulee esiin, valitse Muuta palomuurin porttiasetuksia siten, että verkkoyhteys on mahdollinen ja jatka asennusta. (Suositeltu vaihtoehto). Napsauta Seuraava.

| °- | Iomuuri-/virustorjuntaohjelma havaittu                                                                                                    |
|----|----------------------------------------------------------------------------------------------------|
|    | Windowin palomuui auttaa suojelemaan tietokonettasi.<br>Jotkut laitsen verkko-ominaisuudet eivät toimi voimassa olevilla palomuuriasetuksilla. Jotta<br>Jaitsen kakki verkko-ominaisuudet toimiivat, tulee jotakin Windowan palomuurin<br>poittasetukis emuuttaa. |
| (  | <ul> <li>Muuta palomuurin porttiasetuksia siten, että verkkoyhteys on mahdolinen ja jatka<br/>asennusta. (Suositeltu vaihtoehto)</li> </ul>                                                                                                    |
|    | O Jatka asennusta muuttamatta Windowsin palomuuriasetuksia. (Joitakin<br>verkko-ominaisuuksia ei ole mahdollista käyttää )                                                                                                    |
|    | Virustorjuntaohjelmien käyttäjille:                                                                                                    |
|    | Jos käytät viiustorjuntaohjelmaa, asemnuksen aikana saattaa tula esin varoitusikkuna. Jatk<br>asemnusta valiksemala "sali".                                                                                                    |
|    | <edelinen seuraava=""> Peruuta</edelinen>                                                                                                    |

Jos käytössä on muu kuin Windows<sup>®</sup>palomuuri tai Windows<sup>®</sup>-palomuuri ei ole käytössä, tämä näyttö saattaa tulla esiin.

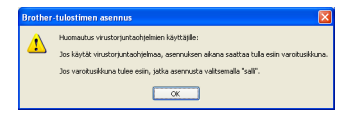

Katso lisätietoja seuraavien verkkoporttien lisäämisestä palomuuriohjelman mukana toimitetuista ohjeista.

- Lisää UDP-portti 54925 verkkoskannausta varten.
- Mikäli sinulla on vielä ongelmia verkkoyhteyden kanssa, lisää UDP-portit 137 ja 161.
- Valitse laite luettelosta ja napsauta sitten Seuraava.

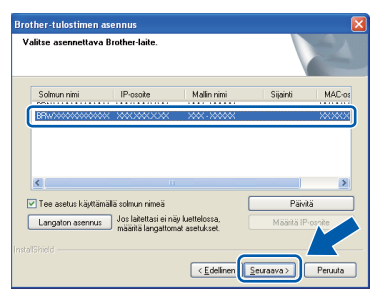

# 🖉 Vinkki

Jos käytät WEP-salausta ja nestekidenäytössä näkyy Kytketty, mutta laitetta ei löydy verkosta, varmista, että olet syöttänyt WEP-avaimen oikein. Kirjainkoolla on merkitystä WEP-avaimessa. Brother-ohjainten asennus alkaa automaattisesti. Asennusikkunat tulevat näyttöön toinen toisensa jälkeen.

#### **TÄRKEÄÄ**

ÄLÄ sulje näitä ikkunoita asennuksen aikana. Ikkunoiden esiin tulemiseen saattaa kulua muutama sekunti.

# 🖉 Vinkki

g

Windows Vista<sup>®</sup>- ja Windows<sup>®</sup> 7 -käyttäjät: kun Windows<sup>®</sup>-järjestelmän Suojaus-näyttö tulee esiin, valitse valintaruutu ja suorita asennus loppuun osoittamalla **Asenna**.

- Kun **Internet-rekisteröinti**-näyttö tulee esiin, tee valintasi ja noudata näytön ohjeita.
- Jos et halua asettaa laitettasi oletuskirjoittimeksi, poista valinta Aseta oletuskirjoittimeksi ja osoita sitten Seuraava.

| Brother-tulostimen asennus                                                                                                    |
|----------------------------------------------------------------------------------------------------|
| Atennus on valmis                                                                                                    |
| Ohjaiman asernus on valmis.                                                                                                    |
| ✓ Aseta oletuskinjoittimeksi                                                                                                    |
| Tämä laite valitaan automaatiisesti, kun yitäi tulostaa mistä tahansa sovelluksesta. Se on<br>oleustulostimesi. Jos sinulla on asernettuna toinen tuloetin ja haluat säiyttää sen<br>oletustulostimenasi, poista valinkametikii ruudusta. |
| V Koevalokuvan tulostus                                                                                                    |
| Tulosta näytevalokuvia aidolla Brother-väriaineella ja -paperilla.                                                                                                    |
|                                                                                                    |
| InstallShield                                                                                                    |
| <edelinen seuraava=""> Peruuta</edelinen>                                                                                                    |

# 🖉 Vinkki

Suosittelemme valinnan lisäämistä kohtaan Koevalokuvan tulostus, jotta voit tutustua Brother-laitteesi korkealaatuiseen tulostusjälkeen. Koevalokuvan tulostus -näyttö näkyy vain

kerran uudelleenkäynnistyksen jälkeen.

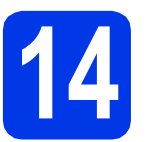

## Lopettaminen ja käynnistäminen uudelleen

Käynnistä tietokone uudelleen napsauttamalla Valmis. Kun käynnistät tietokoneen uudelleen, sinun on kirjauduttava sisään järjestelmänvalvojan käyttöoikeuksin.

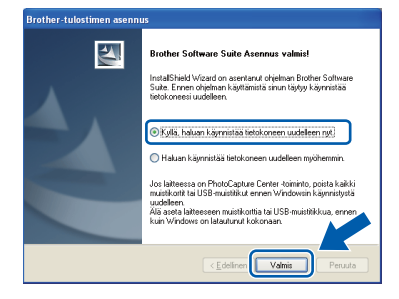

# 🖉 Vinkki

- Jos ohjelmiston asennuksen aikana tulee näkyviin virheviesti, suorita
   Asennusdiagnostiikka, joka sijaitsee kohdassa Käynnistä/Kaikki ohjelmat/ Brother/DCP-JXXX (jossa DCP-JXXX on mallisi nimi).
- Tietokoneen suojausasetukset saattavat aiheuttaa sen, että Windows<sup>®</sup>-järjestelmän suojauksen tai virustorjuntaohjelman ikkuna avautuu laitetta tai sen ohjelmistoa käytettäessä. Valitse ikkunasta vaihtoehto Salli.

#### b Se

Seuraavat näytöt tulevat esiin.

- Kun Tarkista onko laiteohjelmiston päivityksiä -ikkuna tulee näkyviin, valitse haluamasi laiteohjelmiston päivitysasetus ja osoita OK.
- Kun Brotherin tuotetutkimus- ja tukiohjelma käynnistyy, noudata näytön ohjeita.
- Kun Koevalokuvan tulostus -näyttö avautuu, tulosta koevalokuva noudattamalla näytön ohjeita.

# 🖉 Vinkki

Internet-yhteys tarvitaan, jotta laiteohjelmiston päivitys ja **Brotherin tuotetutkimus- ja tukiohjelma** voidaan ladata.

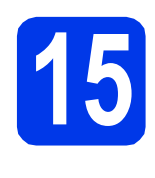

## MFL-Pro Suiten asentaminen muihin tietokoneisiin (tarvittaessa)

Jos haluat käyttää Brother-laitetta useassa verkon tietokoneessa, asenna MFL-Pro Suite kuhunkin tietokoneeseen. Siirry vaiheeseen **12** sivulla 31.

# 🖉 Vinkki

#### Verkkokäyttöoikeus (Windows<sup>®</sup>)

Laitteeseen sisältyy enintään kahden käyttäjän verkkokäyttöoikeus. Käyttöoikeuden mukaan MFL-Pro Suite ja ScanSoft™ PaperPort™12SE voidaan asentaa enintään kahteen verkossa olevaan tietokoneeseen. Jos haluat käyttää ScanSoft™ PaperPort™12SE -ohjelmaa useammassa kuin kahdessa tietokoneessa, hanki Brother NL-5 pack, joka on enintään viiden lisäkäyttäjän verkkokäyttöoikeussopimus. Jos haluat hankkia NL-5 packin, ota yhteys valtuutettuun Brother-jälleenmyyjään tai Brotherin asiakaspalveluun.

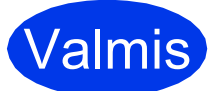

Asennus on nyt valmis.

#### Siirry seuraavaan vaiheeseen

Siirry kohtaan Valinnaisten sovellusten asentaminen sivu 36.

### 🖉 Vinkki

# XML Paper Specification -tulostinohjain XML Paper Specification -tulostinohjain on

sopivin ohjain Windows Vista<sup>®</sup>- ja Windows<sup>®</sup> 7 käyttöjärjestelmiin tulostettaessa sovelluksista, jotka hyödyntävät XML Paper Specification asiakirjoja. Lataa uusin ohjain Brother Solutions Centeristä osoitteessa http://solutions.brother.com/.

# Ohjainten ja ohjelmien asentaminen (Mac OS X 10.4.11, 10.5.x, 10.6.x)

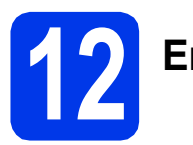

# Ennen asennusta

Varmista, että laitteeseen ja Macintoshtietokoneeseen on kytketty virta. Sinun on kirjauduttava sisään järjestelmänvalvojan käyttöoikeuksin.

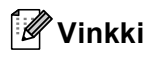

Jos käytät Mac OS X -versiota 10.4.0–10.4.10, päivitä Mac OS X -versioon 10.4.11–10.6.x.

# 13

# MFL-Pro Suiten asentaminen

- Aseta laitteen mukana toimitettu CD-ROMasennuslevy CD-ROM-asemaan.
- Aloita asennus kaksoisosoittamalla symbolia Start Here OSX (Käynnistä tästä OSX).

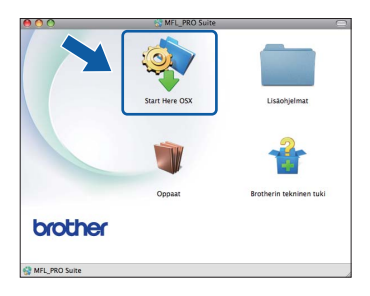

C Valitse Langaton verkkoyhteys ja osoita sitten Seuraava.

| 00                                 | Start Here OS                   | ix                          |
|------------------------------------|---------------------------------|-----------------------------|
| Yhteystyyppi                       |                                 |                             |
| Valitse yhteystyyppi               | laitteelle, jonka haluat asenta | a. Valitse sitten Seuraava. |
| O Paikkallisliitän                 | ä (USB)                         | -se                         |
| O Kiinteä verkko                   | vhteys (Ethernet)               |                             |
| <ul> <li>Langaton verkl</li> </ul> | coyhteys                        | (( ))                       |
|                                    | Peruuta                         | Seuraava                    |

Brother-ohjelmisto etsii Brother-laitetta langattomasta verkosta. Jos laite on määritetty käyttämääsi verkkoa varten, valitse asennettava laite luettelosta ja osoita **Seuraava**.

| ntse latte, jonka n         | laiuat asentaa.                                          |   |
|-----------------------------|----------------------------------------------------------|---|
| aitetta ei ole luettelossa, | määritä langaton asetus Setup (Asetukset) –painikkeella. | _ |
| Brother XXX-XXXXXX          | X00X X00X X X                                            | D |
|                             |                                                          |   |
|                             |                                                          |   |
|                             |                                                          |   |
|                             |                                                          |   |
|                             | Asetukset                                                |   |

## 🖉 Vinkki

d

Jos langattomien asetusten määrittäminen epäonnistuu, **Ohjattu langattoman laitteen asennus** tulee näkyviin. Suorita langattoman yhteyden määritys loppuun noudattamalla näytön ohjeita.

Codota, kunnes ohjelmisto on asennettu. Kun asennus on valmis, näkyviin tulee tämä ikkuna.

Valitse laite luettelosta ja osoita sitten OK.

| tse laite, jonka haluat asentaa.<br>ki: jos haluat lisätä laitteen manuaalisesti, osoita "Mukautettu" - painiketta<br>atteen nimi 4 kytkentä 19-osoite<br>uuskuko XXX VXXXX 1000 XXX<br>rother XXX-0000X Verkko 2000 XX | N ()                             | IFL_PRO Suite                 |                 |
|----------------------------------------------------------------------------------------------------|----------------------------------|-------------------------------|-----------------|
| AK DO REMOL POINT BULKEEN HININGBURGEN, UDVLA HINAUSKEEN "PRINKEEN.<br>Alteren mini A Kyteensa Prosolite<br>WOV VI<br>rother XXX-XXXX VXXXXXXXXXXXXXXXXXXXXXXXXXXXX                                                     | itse laite, jonka haluat ase     | entaa.                        | u" - nainikatta |
| alteen mini A kyteria Possite                                                                                                    | ki: jos naidat iisata iaitteen m | anuaansesti, osoita mukautett | u -pamketta.    |
| Nachter 2000-00000X Vertiko 2000.08                                                                                                    | Laitteen nimi                    | ▲ Kytkentä                    | IP-osoite       |
| erother XXX-0000X Vertiko XXX                                                                                                    | Peather YOU YOUNY                | Vorkko                        | VVV VV          |
|                                                                                                    | rother:)00(-)00()0(              | Verkko                        | 2000.300        |
|                                                                                                    |                                  |                               | 1415            |

# Langaton verkko

# Macintosh

## 🖉 Vinkki

- Löydät laitteesi MAC-osoitteen (Ethernetosoitteen) ja IP-osoitteen tulostamalla verkkoasetusraportin. >> Verkkokäyttäjän opas: Verkkoasetusten raportin tulostus
- Jos tämä ikkuna aukeaa, osoita OK.

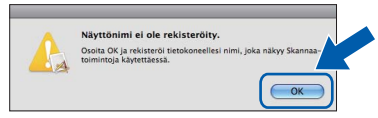

Anna Macintosh-tietokoneen korkeintaan 15 merkin mittainen **Näyttönimi**.

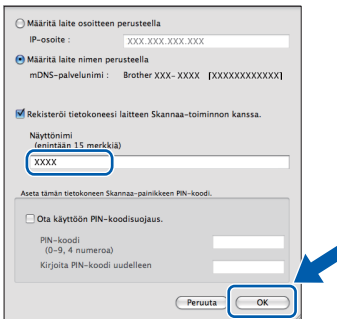

Jos haluat skannata verkossa käyttämällä laitteen skannaustoimintoa, merkitse kohta **Rekisteröi tietokoneesi laitteen Skannaa**toiminnon kanssa. Osoita OK. Siirry vaiheeseen **f**.

Kun Skannaa-painiketta painetaan ja skannaustoiminto valitaan, annettu nimi näkyy laitteen nestekidenäytössä. (➤> Ohjelmiston käyttöopas: Verkkoskannaus)

#### Kun alla oleva näyttö tulee esiin, osoita **Seuraava**.

f

OK!

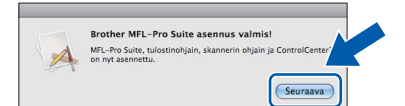

Näyttöön tulee valintaikkuna, josta voit valita NewSoft CD Labeler -sovelluksen latauksen. Noudata näytön ohjeita. Voit asentaa NewSoft CD Labeler -sovelluksen myös Brotherin tekninen tuki -näytöstä.

MFL-Pro Suite -ohjelmiston asennus on nyt valmis. Siirry vaiheeseen **14**.

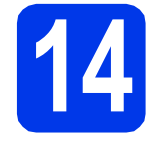

### NewSoft CD Labeler- ja Presto! PageManager sovellusten asentaminen

NewSoft CD Labeler on helppokäyttöinen sovellus, jolla voit tulostaa suoraan tulostettaville levyille. NewSoft CD Labeler -sisältää valmiita malleja levyetikettien ja niitä vastaavien kansien luomiseen. Voit myös luoda aivan omia etikettejä ja kansia.

Presto! PageManager -ohjelman asentaminen lisää Brother ControlCenter2 -ohjelmaan tekstintunnistustoiminnon. Valokuvia ja asiakirjoja on helppo skannata, jakaa ja järjestää Presto! PageManager -ohjelmalla.

Osoita Brotherin tekninen tuki -näytössä NewSoft CD Labeler -symbolia ja noudata näytön ohjeita. Siirry Presto! PageManager -ohjelmiston lataussivustolle osoittamalla Brotherin tekninen tuki -ikkunassa

Presto! PageManager -symbolia ja noudata näytön ohjeita.

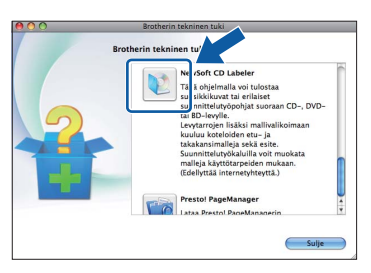

### 5 MFL-Pro Suiten asentaminen muihin tietokoneisiin (tarvittaessa)

Jos haluat käyttää Brother-laitetta useassa verkon tietokoneessa, asenna MFL-Pro Suite kuhunkin tietokoneeseen. Siirry vaiheeseen **12** sivulla 34.

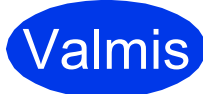

Asennus on nyt valmis.

#### Vinkki

Jos haluat käyttää Kuvansiirtäjä-sovellusta Mac OS X 10.6.x -käyttöjärjestelmässä, asenna Brother Solutions Centeristä oman mallisi sivulta Iadattava CUPS-tulostinohjain (http://solutions.brother.com/). Windows<sup>®</sup> Macintosh Langaton verkko

# Asenna lisäohjelmat

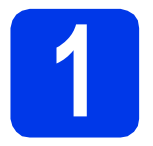

# Valinnaisten sovellusten asentaminen

#### Reallusion, Inc:n tukema FaceFilter Studio / BookScan & Whiteboard Suite

FaceFilter Studio on helppokäyttöinen reunattomien valokuvien tulostussovellus. BookScan Enhancer -ohjelmisto korjaa kirjoista skannatut kuvat automaattisesti.

Whiteboard Enhancer -ohjelmisto puhdistaa ja korostaa tussitaulukuvien tekstiä ja kuvia.

#### NewSoft -yhtiön tukema NewSoft CD Labeler <sup>1</sup>

**NewSoft CD Labeler** on helppokäyttöinen sovellus, jolla voit tulostaa suoraan tulostettaville levyille.

#### Corpus -yhtiön tukema Homepage Print 2<sup>1</sup>

**Homepage Print 2** -sovelluksella voit siepata ja muokata web-sivustoja siten, että pystyt tulostamaan van haluamasi tiedot.

<sup>1</sup> Lisätietoja on Ohjelmiston käyttöoppaassa.

# 🖉 Vinkki

- Laitteen on oltava päällä ja kytkettynä tietokoneeseen.
- Joihinkin sovelluksiin vaaditaan Internetyhteys.
- Varmista, että olet kirjautunut sisään järjestelmänvalvojan oikeuksin.
- Tätä sovellusta ei voida käyttää Windows Server<sup>®</sup> 2003/2008 -sarjan käyttöjärjestelmissä.
- Avaa ylin valikko uudelleen avaamalla ja sulkemalla CD-ROM-levyasema tai kaksoisnapsauttamalla start.exe-tiedostoa levyn juurihakemistossa.
- CD-ROM-levyn ylin valikko tulee näyttöön.
   Valitse kieli ja napsauta sitten Muita ohjelmia.

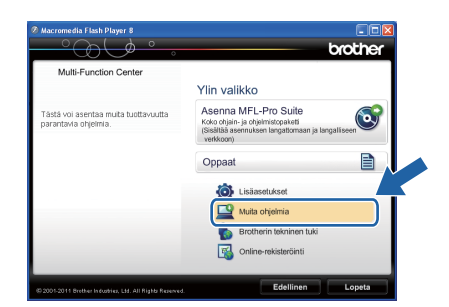

C Napsauta asennettavan sovelluksen painiketta.

| Multi-Function Center | Yiin valikko 🧐            |
|-----------------------|---------------------------|
|                       | Muita ohjelmia            |
|                       | FaceFilter Studio         |
|                       | BookScan&Whiteboard Suite |
|                       | Homepage Print 2          |
|                       | NewSoft CD Labeler        |
|                       |                           |
|                       |                           |
|                       |                           |

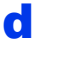

Palaa **Muita ohjelmia** -näyttöön, jos haluat asentaa lisää ohjelmia.

## FaceFilter Studio Help (Ohje) -toiminnon asentaminen

Saat ohjeet FaceFilter Studion asentamista varten, kun lataat ja asennat FaceFilter Studio Help (Ohje) ohjelman.

Käynnistä FaceFilter Studio valitsemalla tietokoneesta Käynnistä/Kaikki ohjelmat/ Reallusion/FaceFilter Studio.

 Siirry Reallusionin web-sivuston päivitysosaan napsauttamalla näytössä Check for Updates (Tarkista päivitykset) tai napsauttamalla näytön oikeasta yläreunasta 2 -painiketta.

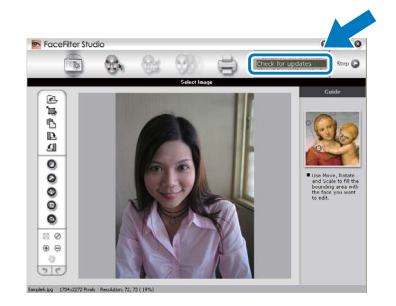

C Napsauta **Download** (Lataa) -painiketta ja valitse kansio, johon haluat tallentaa tiedoston.

Sulje FaceFilter Studio, ennen kuin käynnistät FaceFilter Studio Help (Ohje) asennusohjelman. Kaksoisnapsauta määrittämääsi kansioon ladattua tiedostoa ja noudata näytön

# 🖉 Vinkki

asennusohjeita.

d

Kun haluat näyttää täydellisen FaceFilter Studio ohjeen, valitse tietokoneesta **Käynnistä**/ **Kaikki ohjelmat/Reallusion/FaceFilter Studio**/ **FaceFilter Studio Help**.

# Verkkoasetusten palauttaminen tehdasasetuksiin

Jos haluat palauttaa kaikki sisäisen tulostus- ja skannauspalvelimen verkkoasetukset tehtaalla säädettyihin oletusasetuksiin, noudata seuraavia ohjeita.

Varmista, ettei laite suorita parhaillaan mitään tehtävää. Irrota sen jälkeen laitteesta kaikki kaapelit (sähköjohtoa lukuun ottamatta).

- **Paina** Valikko.
- **C** Paina Verkko.

C Paina ▲ tai ▼ ja tuo näyttöön Verkon nollaus ja paina Verkon nollaus.

- e Paina Kyllä.
- Vahvista pitämällä κyllä-painike painettuna 2 sekunnin ajan.
- Laite käynnistyy uudelleen. Kun se on käyttövalmis, kytke kaapelit takaisin paikoilleen.

# Langattomien asetusten tekstin syöttö

Kukin kosketusnäytön kirjainpainike sisältää enintään neljä kirjainta. Voit valita haluamasi kirjaimen painamalla asianmukaista painiketta toistuvasti.

painiketta painamalla voit vaihtaa kirjainten, numeroiden ja erikoismerkkien välillä. (Käytettävissä olevat kirjaimet saattavat vaihdella maittain.)

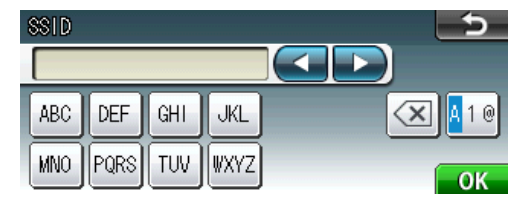

#### Välilyöntien lisääminen

Lisää välilyönti painamalla 🜆 -painiketta ja sitten välilyöntipainiketta 🎦 tai 🛄 -painiketta.

#### Virheiden korjaaminen

Jos syötit väärän merkin ja haluat vaihtaa sen, siirrä kohdistin väärän merkin alle painamalla ∢ tai ▶ ja paina @ . Syötä oikea merkki uudelleen. Voit myös siirtyä taaksepäin ja lisätä merkkejä.

#### Kirjainten toistaminen

Jos seuraava syötettävä merkki on samassa painikkeessa kuin edellinen, siirrä kohdistinta oikealle painamalla ►, ennen kuin painat painiketta uudelleen.

# Tarvikkeet

# Vaihdettavat tarvikkeet

Nestekidenäyttöön tulee virheviesti, kun on aika vaihtaa värikasetit. Katso lisätietoja laitteen värikaseteista osoitteesta http://www.brother.com/original/ tai ota yhteys Brother-jälleenmyyjään.

#### Värikasetti

| Musta                                             | Keltainen                                       | Syaani                                          | Magenta                                         |
|---------------------------------------------------|-------------------------------------------------|-------------------------------------------------|-------------------------------------------------|
| LC1220BK (vakiokasetti)<br>LC1240BK (suurkasetti) | LC1220Y (vakiokasetti)<br>LC1240Y (suurkasetti) | LC1220C (vakiokasetti)<br>LC1240C (suurkasetti) | LC1220M (vakiokasetti)<br>LC1240M (suurkasetti) |
|                                                   |                                                 |                                                 |                                                 |

#### Mikä Innobella™ on?

Innobella™ on alkuperäisten Brother-tarvikkeiden tuotemerkki.

Nimi "Innobella™" tulee sanoista "Innovation" (innovaatio) ja "Bella" (kaunis italiaksi). Se edustaa innovatiivista teknologiaa, joka tuottaa kauniita ja kestäviä tulosteita.

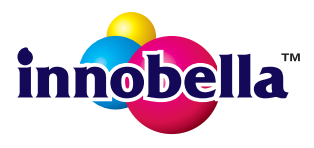

#### Tavaramerkit

Brother-logo on Brother Industries, Ltd:n rekisteröity tavaramerkki.

Brother on Brother Industries, Ltd:n rekisteröity tavaramerkki.

Windows Vista on Microsoft Corporationin rekisteröity tavaramerkki tai tavaramerkki Yhdysvalloissa ja/tai muissa maissa.

Windows ja Windows Server ovat Microsoft Corporationin rekisteröityjä tavaramerkkejä Yhdysvalloissa ja/tai muissa maissa.

Macintosh ja Mac OS ovat Apple Inc:n tavaramerkkejä, jotka on rekisteröity Yhdysvalloissa ja muissa maissa.

Nuance, Nuance-logo, PaperPort ja ScanSoft ovat Nuance Communications, Inc:n tai sen tytäryhtiöiden tavaramerkkejä tai rekisteröityjä tavaramerkkejä Yhdysvalloissa ja/tai muissa maissa.

FaceFilter Studio on Reallusion, Inc:n tavaramerkki.

AOSS on Buffalo Inc:n tavaramerkki.

WPA, WPA2 ja Wi-Fi Protected Setup ovat Wi-Fi Alliancen tavaramerkkejä tai rekisteröityjä tavaramerkkejä Yhdysvalloissa ja/tai muissa maissa.

Jokaisella yhtiöllä, jonka ohjelmiston nimi on mainittu tässä käyttöoppaassa, on erityinen ohjelmiston käyttöoikeussopimus.

# Kaikki Brother-tuotteissa näkyvät yritysten kauppanimet ja tuotenimet, niihin liittyvät asiakirjat ja muu aineisto ovat kaikki kyseisten yritysten tavaramerkkejä tai rekisteröityjä tavaramerkkejä.

#### Laadinta ja julkaisu

Tämä käyttöopas on laadittu ja julkaistu Brother Industries, Ltd:n valvonnassa ja se sisältää tuotteen uusimman kuvauksen ja tekniset tiedot. Tämän käyttöohjeen sisältöä ja tuotteen teknisiä tietoja voidaan muuttaa ilman erillistä ilmoitusta.

Brother pidättää oikeuden muuttaa tässä mainittuja teknisiä tietoja ja aineistoa siitä ilmoittamatta eikä vastaa mistään vahingoista (mukaan lukien välilliset vahingot), jotka aiheutuvat esitettyyn aineistoon luottamisesta, mukaan lukien painovirheet ja muut julkaisuun liittyvät virheet, kuitenkaan niihin rajoittumatta.

#### Tekijänoikeudet ja lisenssit

©2011 Brother Industries, Ltd. Kaikki oikeudet pidätetään. Tämä tuote sisältää seuraavien yritysten kehittämiä ohjelmistoja: ©1983–1998 PACIFIC SOFTWORKS, INC. ©2008 Devicescape Software, Inc. Tämä tuote sisältää KASAGO TCP/IP -ohjelmiston, jonka on kehittänyt ZUKEN ELMIC,Inc.

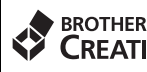

#### CREATIVECENTER

Hae innoitusta. Jos käytät Windows<sup>®</sup>-käyttöjärjestelmää, kaksoisnapsauta Brother CreativeCenter kuvaketta työpöydälläsi, niin pääset käyttämään ILMAISTA sivustoamme, joka sisältää monia ideoita ja apuvälineitä henkilökohtaiseen ja ammattimaiseen käyttöön.

Mac-käyttäjät pääsevät Brother CreativeCenter -sivustolle käyttämällä tätä osoitetta: http://www.brother.com/creativecenter/.

# brother